# ● はじめてインターネットを使うときは

# オンラインサインアップをする

お買い上げ後はオンラインサインアップ(無料)を行っていただく必要があります。オンラインサインアップを行わない場合、ウィルコムの「CLUB AIR-EDGE」を利用することができません。オンラインサインアップの詳細については、「オンラインサインアップをする」(54ページ)をご参照ください。

# ● インターネット機能について

本機に搭載されたOperaブラウザ(「Operaブラウザについて」82ページ)によって、簡単な操作でWebページを お楽しみいただけます。

- ●Webページから画像やメロディをダウンロードし、本機で画像やメロディを壁紙や着信メロディとして利用する ことができます(「ダウンロードのしかた」85ページ)。
- ●ウィルコムの「CLUB AIR-EDGE」にアクセスすることで、ウィルコムの電話向けに作られたさまざまなコンテンツをお楽しみいただけます(「Operaブラウザを起動し、CLUB AIR-EDGEにアクセスする」83ページ)。
- ●一般プロバイダーを利用したインターネットへのアクセスも可能です(「ダイヤルアップを設定する」100ページ)。

#### ●复 ご注意

- ●インターネットの説明ページで本書に掲載されている画面のレイアウトや表示内容は、ひとつの例であり、変更される場合があります。
- ●Webページには、一部の方に不快感を与えるものも存在します。ご利用に関してはご注意いただきますよう、お願いいたします。
- Webページの表示は、電波状況やインターネットの混雑によって時間がかかる場合があります。
- ●パケット方式でインターネットに接続すると、お客様がご契約されている料金コースによってはパケットを送受信するたびに料金が 発生しますのでご注意ください。料金について詳しくはウィルコムにお問い合わせください。
- ●インターネット上のコンテンツサービスやWebページの文章、画像、メロディデータなどは、一般的に著作権法で保護されています。 これらの内容は個人として楽しむ以外に著作権者の許可を得ずそのまま、または改変して販売したり、再配布することはできません。
- CH150の当時に個人としてよりも広がに省け推省の許可を持身とのよよ、おには広気して感がしたり、当時にすることはとこよとい。 PIAFS方式でインターネットに接続すると、接続中は通信料金が発生しますのでご注意ください。料金について詳しくはウィルコム にお問い合わせください。

### 「しお知らせ」

- OperaブラウザでWebページを表示するときサーバーから受信した情報は、本機に一時的に保存されます。これをキャッシュといいます。
  - ・OperaブラウザからWebページにアクセスするとメインディスプレイに「📸 」が点滅します。Operaブラウザが起動している
  - 間(キャッシュから表示したり、「保存ページ」(90ページ)を表示する場合を含む)は、「 🔬 」が表示されます。

Opera社のサーバーサービス、パソコン版Operaについては下記までお問い合わせください。 Opera公式Webサイト :http://jp.opera.com/ メールフォームによるお問い合わせ:http://jp.opera.com/contact/?selected=oss

# インターネットを使うための接続先を設定する

本機では、インターネットの接続先(アカウント)を切り替えて利用することができます。一般プロバイダーやお 客様の会社などのネットワークからインターネットを接続できます。詳細については、「ダイヤルアップを設定する」 (100ページ)をご参照ください。

# セキュリティ通信について

Operaブラウザでは特別な操作なしで、SSL (Secure Sockets Layer)やTLS (Transport Layer Security) に対応したWebページを表示することができます。SSLやTLSに対応したページを利用すると、例えば、お買い物 をされるとき、お客様の住所や電話番号、クレジットカード番号などの大事な個人情報を本機から送信しても、第 三者に見られたり、盗まれたりしないよう保護されます。

### • 5 : ご注意

●当社は、お客様に対しSSL/TLS対応ページの安全性に関して何ら保証を行うものではありません。お客様ご自身の責任と判断により、SSL/TLS対応ページをご利用ください。

#### 「しお知らせ」

●Operaブラウザは、URLが「https://〜」で始まるWebページにアクセスしたときに、SSL/TLS対応ページと判断し、SSL/TLSの認証が完了すると、画面上に「♀」を表示してお知らせします。また、SSL/ TLS対応ページから通常のページへ移動する場合や、逆に通常のページからSSL/TLS対応ページへ移動する 場合、SSL/TLS通信を開始/終了するかどうかの確認画面が表示されます。

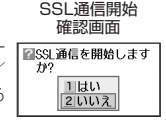

●SSL/TLSページにアクセスするために必要なCA証明書について、Opera(WEB)メニューから確認したり、 有効/無効を設定することができます(「Operaブラウザの環境設定」94ページ)。

#### ■ 端末情報の通知

Webページによってはサービスの提供のために、お客様の位置情報、電話番号、メールアドレスの通知を要求する 場合があります。このような場合には、情報を送信するかどうかの確認画面を表示して注意を促します。

位置情報通知画面

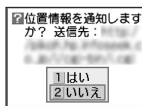

電話番号通知画面

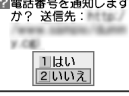

メールアドレス通知画面

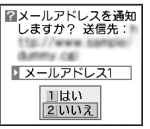

• 5 • ご注意

- ●インターネット上で端末情報(電話番号やEメールアドレスなど)を送信すると、場合によっては第三者に知られてしまう可能性があります。あらかじめご了承ください。
- ●インターネット上には、上記の場合のほかにも、お客様のメールアドレスなどを入力できる掲示板などが存在しますが、個人情報の 取り扱いには十分にご注意ください。 つつテアレルプログロンティー
- 確認画面は実際と異なる場合があります。

# ● Operaブラウザについて

Operaブラウザは、携帯電話やウィルコムの電話向けに作成されたWebページのほか、パソコン向けに作成されたWebページも表示することができます。Operaブラウザのお問い合わせ先については、80ページをご参照ください。

#### ●≶●ご注意

- パソコン向けのWebページでは、一部表示できない場合があります。また、インターネット上のCGI(掲示板など、ブラウザからの 要求でサーバーに保存されたプログラムを実行するしくみ)では、一部利用できない場合があります。
- ●お客様のご利用環境や個別の情報サービスの内容までは保証いたしかねますので、Webページの検証や動作保証はいたしません。お 客様の責任においてご利用ください。
- FLASHを使用しているWebページは表示できません。
- ●操作ロックの「Opera」(143ページ)が「禁止」に設定されているときは、ご利用の際に暗証番号を入力する必要があります。
- ●管理者ロックの「ブックマーク限定WEB接続」(156ページ)が「限定」に設定されているときは、ブックマークに登録されていないURLへの接続はできません。

## 表示モード

Operaブラウザには、多くのWebページを快適に表示するため、以下の3種類の表示モードが用意されています。 ・「ケータイモード」 ・「フルスクリーンモード」 ・「スモールスクリーンモード」

各表示モードによってWebページの表示のしかたが異なります。お好みの表示モードに切り替えてご利用ください。 どの表示モードで表示しているかを画面上部のピクトの種類でお知らせします。表示モードの切り替えはOperaメ ニュー、またはWebページ表示中に行うことができます(「Opera(WEB)メニューからの環境設定」94ページ、 「Operaブラウザの表示モードを切り替える」85ページ)。

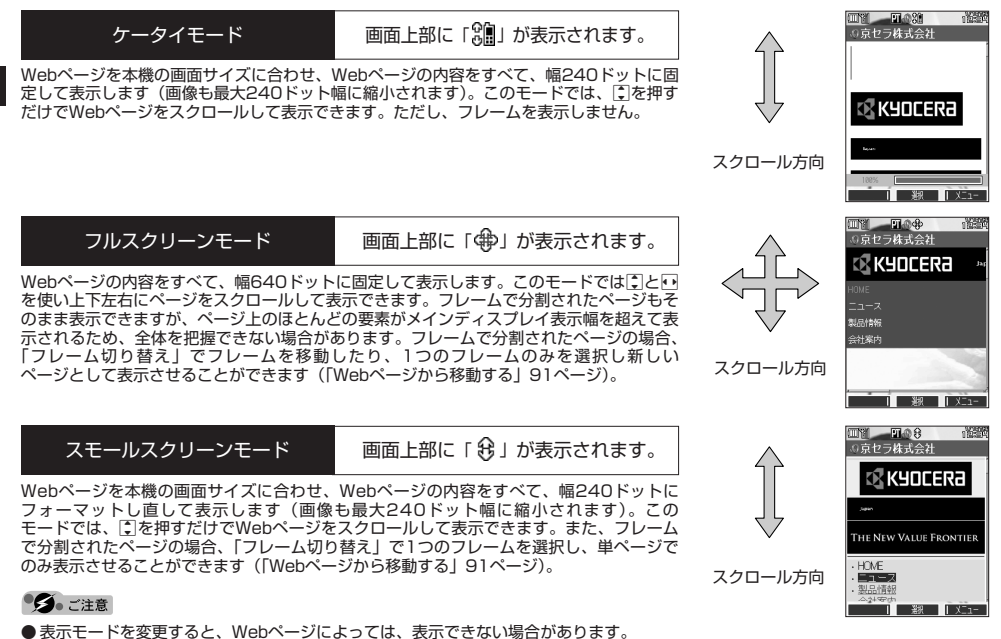

お知らせ

●フレームページを表示中は、タイトルに「□」が表示されます。

# ● Operaブラウザの基本操作

Operaブラウザの起動と終了

Operaブラウザを起動し、CLUB AIR-EDGEにアクセスする

Operaブラウザを起動し、ウィルコムの提供するポータルサイト「CLUB AIR-EDGE」にアクセスします。

(待受画面で) ④ ▶ 1.2 【公式サイト】

## •彡•ご注意

●「CLUB AIR-EDGE」にアクセスできない場合は、Operaブラウザの「接続先設定」(94ページ)を「CLUB AIR-EDGE」に設定 し、ユーザーエージェントを「WILLCOM」に設定してください(「Webページ表示中の環境設定」96ページ)。

「しお知らせ」

- Webページ表示中のCLUB AIR-EDGEへのアクセスは、以下の手順で行います(ユーザーエージェントの設定にご注意ください)。 Webページ表示中に「【メニュー】 ▷ ④ 「移動」 ▷ ④ 「公式サイト」
- ●通信中のメール受信設定を「起動」にしていると、インターネット利用中でもEメール/ライトメールが受信できます(「通信中の メール受信を設定する」167ページ)。

Operaブラウザを終了する

### Webページ表示中に 🕋 を2回押す

Operaブラウザを終了します。

「しお知らせ」

● 📾を1回押すと、表示画面はそのままでオフラインになります。

# Operaブラウザでの主なキー操作について

Operaブラウザを使ってインターネットにアクセスしたときのキー操作は、以下のとおりです。

| ×.                                          | ・フォーカスを移動します。<br>・表示を上下に移動します。                                                                                                    |                                                       |
|---------------------------------------------|----------------------------------------------------------------------------------------------------|-------------------------------------------------------|
|                                             | 「ケータイモード」および「スモールスクリーンモード」の場合                                                                                                    | 「戻る」の役割をします。                                          |
| •                                           | 「フルスクリーンモード」の場合                                                                                                    | <ul> <li>フォーカスを移動します。</li> <li>表示を左に移動します。</li> </ul> |
|                                             | 「ケータイモード」および「スモールスクリーンモード」の場合                                                                                                    | 「進む」の役割をします。                                          |
| Þ                                           | 「フルスクリーンモード」の場合                                                                                                    | <ul> <li>フォーカスを移動します。</li> <li>表示を右に移動します。</li> </ul> |
| <ul><li>▲ (PAGE)</li><li>▼ (PAGE)</li></ul> | フォーカス/表示を画面単位で上下に移動します。<br>☞ (サイドキー)を押すと、△ (PAGE)、▽ (PAGE)で、画面<br>す。                                                                                                    | を拡大・縮小(ズーム)することができま                                   |
| 217<br>マナー                                  | 「戻る」の役割をします。本機は表示したWebページの履歴を20件<br>ページを表示することができます。                                                                                                    | まで記録しており、すでに表示した前の                                    |
| Ð                                           | - 待受画面からOpera(WEB)メニュー (88ページ)を表示します。<br>- 待受画面から長く(1秒以上)押すと「ホーム」に設定されたページを表示します。<br>- Webページ表示中に押すと、「ケータイモード」、「フルスクリーンモード」、または「スモールスクリーン<br>モード」への切り替えができます(「Operaブラウザの表示モードを切り替える」85ページ)。 |                                                       |
|                                             | CLUB AIR-EDGEなど、ウィルコムの電話や携帯向けのページで、数<br>該当項目を選択します。文字入力にも使用します。                                                                                                    | 字付きのメニューが表示されている場合は、                                  |
|                                             | 「選択/決定」の役割をします。リンクなどにフォーカスを合わせた<br>アが【選択】や【OK】と表示されている場合に使用します。                                                                                                    | -後、画面下部中央の操作ガイド表示エリ                                   |
| PWR                                         | 表示画面はそのままでオフラインになります。オフライン状態で再<br>し、呼び出し元の画面に戻ります。                                                                                                    | 度[🟫]を押すと、Webページの表示を中止                                 |
| Ē                                           | Webページ表示中に、画面下部左端の操作ガイド表示エリアが【戻ます。                                                                                                    | る】や【中止】になっている場合に使用し                                   |
| Ø                                           | Webページ表示中に、便利な操作ができるメニューを表示します。<br>【メニュー】などになっている場合に使用します。                                                                                                    | 画面下部右端の操作ガイド表示エリアが                                    |
| メモノの (サイドキー)                                | △ (PAGE)、 ▼ (PAGE)を画面の拡大・縮小として使用できるよう                                                                                                    | うに切り替えます。                                             |

# お知らせ

●「ケータイモード」、「スモールスクリーンモード」でWebページを表示しているときは、Webページ表示中のリンクやボタンなどが左右に並んでいる場合でも「ごで選択します。 ● ■は、以下のようなWebページ上の表示に対しての決定ボタンとしても操作できます。

| テキストボックス                        | チェックボックス                               | ラジオボタン                    | プルダウンメニュー                                                                                                    |
|---------------------------------|----------------------------------------|---------------------------|----------------------------------------------------------------------------------------------------|
| ■希望ID (英数字)                     | □カタログ □ 店頭 □ 雑誌広告<br>□ 雑誌記事 □ 京セラホーム □ | 性別(任意) 図 男性<br>○ 女性       | <ul> <li>ご購入製品名</li> <li>モデル名を選んでくださ</li> <li>モデル名を選んでくださ</li> <li>「PocketCosmo」 DS+</li> <li>「 選承 」 メニュー</li> </ul> |
| ③で目的のテキストボックスを選択し、■【選択】 ▶ 文字を入力 | ②で目的のチェックボックスを選択し、■【選択】                | ①で目的のラジオボタンを選<br>択し、■【選択】 | ごで目的のプルダウンメニューを選択し、■【選択】 ▶ ごで目的の項目を選択し、■【選択】                                                                         |

# Operaブラウザの表示モードを切り替える

Webページを表示中に、表示モードを切り替えます。表示モードは画面上のピクトの種類でお知らせします(「表示 モード」82ページ)。

# Webページ表示中に 🕢 » 1.ª 「ケータイモード」、2ぷ 「フルスクリーンモード」、または3ぷ 「スモールスクリーンモード」

いたいの

●表示モードの切り替えは、Operaメニューからも行えます(「Opera (WEB)メニューからの環境設定」94ページ)。

# ダウンロードのしかた

Operaブラウザからインターネット上の画像やメロディをダウンロードします。本機に対応した以下のファイル形式であれば、画像やメロディを壁紙や着信メロディとしてご使用いただけます。

- ・ダウンロードしたデータは、データの種類に応じてデータフォルダに保存されます(「保存できるデータの種類」 113ページ)。microSDカードに直接ダウンロードすることはできません。
- ・インターネット上の画像やメロディの著作権を保護する目的で、データの一部には以下のような使用上の制限が 課せられている場合があります。
  - ・Opera接続中にのみ再生が可能で、データフォルダへの保存はできない。
  - ・ダウンロードしデータフォルダへの保存は可能だが、データフォルダから転送やEメール添付して送信することはできない。
- ・本機では再生、利用できないデータもダウンロードできます。

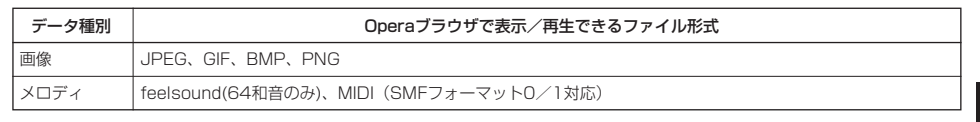

#### 例:Webページ上にあるMIDIデータをダウンロードする

| MIDIデータにフォーカスを合わせた状態で | ▶ 💵 【選択】 ▶ 1.2 「はい」 ▶ 保存ファイル名を入力し、 |
|-----------------------|------------------------------------|
|-----------------------|------------------------------------|

# 【確定】

●≶●ご注意

- ●インターネット上のコンテンツサービスやWebページの文章、画像、メロディデータなどは、一般的に著作権法で保護されています。これらの内容は個人として楽しむ以外に著作権者の許可を得すそのまま、または改変して販売したり、再配布することはできません。
- ダウンロードした画像のファイル形式によっては、本機の最大表示色数で表示されない場合があります。また、 本機のディスプレイ性能により、画像ファイルの持つ色を完全に表現できない場合があります。
- MIDIの形式によっては、正しく再生できないものもあります。 ● 本郷に保存した画像、メロディーページやゴックマークなどの登録内容は過ぎ
- ●本機に保存した画像、メロディ、ページやブックマークなどの登録内容は消えることがあります。万一、登録 内容が消失した場合でも当社では責任を負いかねますので、あらかじめご了承ください。
- ●すでにデータフォルダに保存されているデータと同様の名前のデータをダウンロードした場合は警告メッセージが表示されます。この場合はデータ名を編集して保存することができます(下記「お知らせ」参照)。

#### 「しお知らせ」

- ●Webページ上で、ダウンロードを目的とせずに掲載されている画像やBGMも保存できる場合があります (「Webページの画像やBGM、Webページ全体を保存する」90ページ)。
- ●画像の場合は、画像そのものかサムネイル表示がリンクになっている場合があります。
- ●保存確認画面の表示は、データの種類によって異なります。本機で未対応のデータをダウンロードした場合や、 音楽データなどへのリンクを選択したときは、保存確認画面で「18」「はい」を選択します。
- ●データを保存する際に、データのファイル名をお好みに編集することができます。

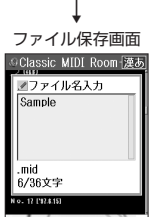

保存確認画面 (MIDIの場合)

Classic MIDI Room-S.

1はい

2いいえ

<del>x20000x <u>汽</u>車(80</del>)

| 別る | 差沢 |

 0.6 1026 0
 2)Sample.mid サウンド ファイルです。保存し ますか?

N 9- 17 E42.6.151

# 「ブックマークについて

繰り返しアクセスしたいお気に入りのページをブックマークに登録しておくと、次回から簡単な操作で、登録した ページにアクセスすることができるようになります(「ブックマークに登録したWebページにアクセスする」86 ページ)。

■表示中のWebページをブックマークに登録する

Webページを表示中に、表示しているページを「ブックマーク」に登録できます。ブックマークは100件まで登録 できます。

Webページ表示中に

# | [2]【メニュー】 ▶ 5 流 「ブックマーク登録」

以下の項目から選択します。

| ND (ブックマークNo.) | ▶ ブックマークNo.(00~99)を入力し、 ■ 【選択】                                                   |
|----------------|----------------------------------------------------------------------------------|
|                | ブックマークNo.を設定します。設定時には、00~99で空いている一番小さいブックマークNo.が自動的に表示されますが、変更することもできます。         |
| □ フォルダ登録       | ▶ フォルダを選択し、■【選択】                                                                 |
|                | ブックマークを登録するフォルダを設定します。                                                           |
| 🕤 (タイトル)       | ▶ タイトルを入力または修正する                                                                 |
|                | ブックマークのタイトルを設定します。現在表示中のWebページのタイトルが自動的に表示されますが、タイトルを変更することもできます(全角、半角共に40文字まで)。 |
| URL (URL)      | ▶ URLを入力または修正する                                                                  |
|                | ブックマークのURLを設定します。現在表示中のWebページのURLが自動的に表示されますが、<br>URLを変更することもできます(半角255文字まで)。    |

# 2 🔳 (登録) または 🖻 (登録)

## ●ダ●ご注意

● すでに100件のブックマークが登録されている場合は、警告メッセージが表示された後ブラウザ画面に戻ります。

● データフォルダ/microSDカードに保存されているWebページを表示している場合は、ブックマークに登録できません。

## 「いうちょうしょう

● ブックマークNo.の入力は以下の操作でも行えます。

| +の位を指定して、一番小さいブックマークNo.に登録するとき ▶ 0 き~ 0 × 10 × 10 | 空いている一番小さいブックマークNo.に登録するとき      | ▶ ★ B を 押 す                                                          |
|---------------------------------------------------|---------------------------------|----------------------------------------------------------------------|
|                                                   | 十の位を指定して、一番小さいブックマークNo.Ic登録するとき | ▶ <u>0 :</u> ~ <u>9</u> <sup>sc</sup> (十の位) ▶ <b>≭</b> <sup>in</sup> |

●登録したブックマークの内容は、変更することができます(「ブックマークを編集する」93ページ)。

■ブックマークに登録したWebページにアクセスする(ブックマーク一覧)

ブックマークに登録したWebページは、「ブックマーク一覧」(92ページ)で一覧表示し、選択して接続することが できます。

# (待受画面で) 🕢 ▷ 3 🐉 「ブックマーク」 ▷ フォルダを選択 ▷ ブックマークを選択し、 🔳 【接続】

#### 「お知らせ」

● Webページ表示中に、ブックマーク一覧を呼び出してアクセスするには、以下の手順で行います。

Webページ表示中に
「【メニュー】 ▶ ③二「ブックマークー覧」 ▶ フォルダを選択 ▶ ブックマークを選択し、
■【接続】

Webページ上の情報を利用する

表示しているWebページ上にURLのリンクがある場合、そのURLを選択して 🔳 【選択】を押すと、そのURLに ジャンプします。Webページ上にEメールアドレスや電話番号のリンクがある場合には以下のように操作します。

# Webページ表示中に 電話番号またはEメールアドレスへのリンクを選択し、 ■ (選択)

■Eメールアドレスの場合

以下の項目から選択します。

| <u>1.</u> 電Eメール作成 | Webページ表<br>メール(テキ) | 示を中断し、選択したリンク先のEメールアドレスを宛先としたEメールを作成します(「E<br>ストメール/装飾メール)を作成して送信する」57ページ)。                                                              |
|-------------------|--------------------|----------------------------------------------------------------------------------------------------|
| 2ぷアドレス帳へ登録        | 1.意新規              | 選択したリンク先のEメールアドレスをアドレス帳に新規登録します(「アドレス帳の各項目<br>を登録する」46ページ)。                                                                              |
|                   | 2参追加               | <ul> <li>▶ (追加登録するアドレス帳の「名前」を入力し、■【検索】 »)* アドレス帳を選択し、</li> <li>■【選択】 »登録先を「Eメールアドレス1~3」から選択し、■【選択】 »■【登録】</li> <li>▼ f ま」「はい」</li> </ul> |
|                   |                    | *:アドレス帳の検索方法は「呼び出し時検索設定」の設定(52ページ)で異なり、ここで<br>は検索画面で「名前」を入力してアドレス帳を表示する方法(お買い上げ時の設定)で<br>説明しています。                                        |
|                   |                    | すでに登録されているアドレス帳データに、Eメールアドレスを追加登録します。追加登録<br>したい項目にすでに登録したデータがある場合、その状態で■【登録】を押すと、上書きさ<br>れます。                                           |

上記項目の利用後は、Webページ表示画面に戻ります。

#### ■電話番号の場合

以下の項目から選択します。

| <u>1.8</u> 発信 | ▶■【発信】                                                       | を押す                                                                                                    |
|---------------|--------------------------------------------------------------|----------------------------------------------------------------------------------------------------|
|               | 選択したリング                                                      | ク先の電話番号に電話をかけます。また、電話番号を編集して電話をかけることもできます。                                                                                           |
| 2ぷライトメール作成    | 選択したリンク先の電話番号を宛先としたライトメールを作成します(「ライトメールを作成して送信する」<br>64ページ)。 |                                                                                                    |
| 3差アドレス帳へ登録    | 1.割新規                                                        | 選択したリンク先の電話番号をアドレス帳に新規登録します(「アドレス帳の各項目を登録<br>する」46ページ)。                                                                              |
|               | 2愈追加                                                         | <ul> <li>▶ (追加登録するアドレス帳の「名前」を入力し、■【検索】 ▷)*アドレス帳を選択し、</li> <li>【選択】 ▷ 登録先を「電話番号1~3」から選択し、■【選択】 ▷ ■【登録】 ▷</li> <li>[13]「はい」</li> </ul> |
|               |                                                              | *:アドレス帳の検索方法は「呼び出し時検索設定」の設定(52ページ)で異なり、ここで<br>は検索画面で「名前」を入力してアドレス帳を表示する方法(お買い上げ時の設定)で<br>説明しています。                                    |
|               |                                                              | すでに登録されているアドレス帳データに、電話番号を追加登録します。追加登録したい項<br>目にすでに登録したデータがある場合、その状態で■【登録】を押すと、上書きされます。                                               |

・位置情報通知機能のLI機能(172ページ)が「ON」に設定され、Webページが位置情報を要求している場合は、位置情報付き電話番号リンクメニュー画面が表示されます。発信を行うと、通話先に位置情報が通知されます。 上記項目の利用後は、Webページ表示画面に戻ります。

・リンク先の電話番号に電話をかけたとき、個を押すごとに通話中の画面とWebページの画面を切り替えることができます。ただし、通話中に画面をWebページに切り替えても、Web操作は行えません。

# ● Opera(WEB)メニューについて

Operaブラウザを起動したときに表示されるOpera(WEB)メニューでは、さまざまな方法でWebページにアクセス したり、環境設定をしたりすることができます。

# Operaブラウ<u>ザのメニューについて</u>

待受画面でのを押す

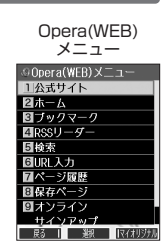

#### 以下の項目から選択します。

| CLUB AIR-EDGEへアクセスします(「Operaブラウザを起動し、CLUB AIR-EDGEにアクセスする」83ページ)。                              |
|------------------------------------------------------------------------------------------------|
| 「ホーム」に登録したページへアクセスします。                                                                         |
| ブックマーク一覧を表示し、ブックマークに登録しているWebページへアクセスします(「ブック<br>マークに登録したWebページにアクセスする」86ページ)。                 |
| 事前に登録したWebページの更新の有無を確認したり、更新されたWebページを表示したりできます(「Webページの新着情報を確認する」97ページ)。                      |
| 検索したいキーワードを入力し、検索エンジンを選択してWebページにアクセスします。                                                      |
| URLを入力してアクセスします。入力履歴を利用することもできます(「URLを入力または入力履歴からアクセスする」89ページ)。                                |
| ▶ 一覧から履歴を選択し、 ■ 【接続】                                                                           |
| 以前にアクセスしたWebページを表示します。<br>ページ履歴一覧には、以前にアクセスしたWebページが20件まで記録されます。20件を超えると、<br>古い履歴から自動的に削除されます。 |
| 保存したページの一覧を表示します(「保存ページから表示する」 90ページ)。                                                         |
| オンラインサインアップを行ったり、登録内容を確認したりすることができます(「オンラインサイ<br>ンアップをする」54ページ)。                               |
| Operaブラウザの環境設定をします(「Opera(WEB)メニューからの環境設定」94ページ)。                                              |
|                                                                                                |

# いたいので

● 223「ホーム」には、お買い上げ時に「京セラサイトK」(http://wx.kyocera.co.jp/sitek/)が登録されていますが、お客様のお好 みで変更することができます(「Opera (WEB)メニューからの環境設定」94ページ、「Webページ表示中の環境設定」96ページ)。
 ● 223「ホーム」に設定したページへアクセスするには、以下の手順でも行えます。

| 待受画面からアクセスする場合     | 待受画面で回を長く(1秒以上)押す                      |
|--------------------|----------------------------------------|
| Webページ表示中にアクセスする場合 | Webページ表示中にIII【メニュー】 ▷ 4益「移動」 ▷ 8款「ホーム」 |

●ページ履歴の詳細を表示したり、削除するには、以下の操作を行います。 Opera(WEB)メニューで
75%
「ページ履歴」 ▶ 
10 【メニュー】

以下の項目から選択します。

| 1.意詳細表示 | Webページのタイトル名とURLを表示します。            |
|---------|------------------------------------|
| 2恋削除    | ▶ [1:8] [1件]、2歳[選択]、または3歳[全件]      |
|         | ページの履歴を削除します(「各機能の情報を削除する」176ページ)。 |

●URLを入力または入力履歴からアクセスする

URLを直接入力し、Webページにアクセスすることができます。URLの履歴は20件まで記録されます。その履歴 を使ってアクセスしたり、履歴を編集してアクセスしたりすることもできます。 ・URLに入力できる文字数は、半角255文字までです。

・URL入力画面では、「http://」は省略して入力することもできます。

#### (待受画面で) ● 6 ↓ 「URL入力」

以下の項目から選択します。

| URLを新たに入力する場合 | ▶「新規作成」を選択し、■【選択】 ▶ URLを入力し、■【接続】  | mhttp://www.kyocera |
|---------------|------------------------------------|---------------------|
| 履歴をそのまま使う場合   | ▶ 一覧から履歴を選択し、 ■ 【選択】 ▶ ■ 【接続】      | .co.jp              |
| 履歴を編集する場合     | ▶ 一覧から履歴を選択し、■【選択】 ▶ URLを編集し、■【接続】 |                     |

### 「うちお知らせ」

● Webページ表示中にURLを入力して他のページにアクセスするには、以下の手順で行います。

Webページ表示中に№【メニュー】 » 4為「移動」 » 7為「URL入力」 » 「新規作成」を選択し、 ■【選択】 » URLを入力し、 ■【接続】

●URL入力履歴が20件を超えると、古い履歴から自動的に削除されます。 また、URL履歴一覧画面で任意に削除するには、以下の手順で行います。 URL履歴一覧画面で履歴を選択 ▶ IP 【削除】 ▶ 1.8 [1件]、2.2 [選択]、または3.2 [全件] 以降の手順については「各機能の情報を削除する」(176ページ)をご参照ください。

## Webページ表示中のメニューについて

Webページ表示中にはメニューからさまざまな操作ができます。

## Webページ表示中に ICI メニュー を押す

| Wel    | oページ表示中<br>のメニュー           |
|--------|----------------------------|
| の京セ    | ラ株式会社                      |
|        | 2 更新                       |
|        | 図ブックマーク一覧                  |
|        | 4 移動                       |
| ,tapen | 目ブックマーク登録                  |
| THEN   | 6 保存                       |
| THEIN  | ℤ文字コード                     |
| . HOME | <ul> <li>国ページ情報</li> </ul> |
|        | ■RSSフィード管理                 |
| · 製品   | の設定                        |
|        | 1 XX 1 81/3                |

URL履歴一覧画面 。URL入力

展る「「遊祝」「 削除

新規作成

#### 以下の項目から選択します。

| 1.創進む              | Webページ履歴の次のページに進みます。ただし、履歴がない場合は表示されません。                                                         |                                                                                          |  |  |
|--------------------|--------------------------------------------------------------------------------------------------|------------------------------------------------------------------------------------------|--|--|
| 2总更新               | 表示しているWebページ                                                                                     | 表示しているWebページを最新の状態に更新します。                                                                |  |  |
| 3. ブックマーク一覧        | ブックマーク一覧を表示<br>に登録したWebページ                                                                       | -<br>〒し、ブックマークに登録しているWebページへアクセスします(「ブックマーク<br>こアクセスする」86ページ)。                           |  |  |
| <u>4</u> 贏移動       | 表示しているWebページ<br>す(「Webページから移                                                                     | ジから他のページにアクセスしたり、Webページ内の検索などを行うことができま<br>)動する」91ページ)。                                   |  |  |
| <u>5歳</u> ブックマーク登録 | 現在表示しているページをブックマーク一覧に追加します(「表示中のWebページをブックマークに登録<br>する」86ページ)。                                   |                                                                                          |  |  |
| ⑥‱保存               | 表示しているWebページ、Webページの背景画像、選択したWebページ上の画像、またはBGMを本機に<br>保存します(「Webページの画像やBGM、Webページ全体を保存する」90ページ)。 |                                                                                          |  |  |
| /™文字コード            | 1.8 自動選択                                                                                         | 通常は「『「自動選択」がご利用いただけますが、Webページによっては表示文                                                    |  |  |
| お買い上げ時:            | 2 <sup>2</sup> <sup>™</sup> Shift-JIS                                                            | 字が文字化けを起こしてしまう場合があります。その際は、文字コードを変更し<br>  てください。文字コードの設定は表示しているページにのみ適用され、ブラウザ           |  |  |
| 「目動選択」             | 3≝EUC-JP                                                                                         | を終了したり、他のページを表示したりすると118「自動選択」に戻ります。                                                     |  |  |
|                    | 45 ISO-2022-JP                                                                                   |                                                                                          |  |  |
| 8歳ページ情報            | <u>「</u> 。」<br>URL表示                                                                             | 表示しているWebページについて以下の情報を表示します。<br>・ページタイトル(全角、半角共に255文字まで)<br>・URL(半角255文字まで)<br>・ページ全体サイズ |  |  |
|                    | 2歳サーバー証明書                                                                                        | アクセスしたWebページ(サーバー)に登録されているCA証明書の詳細を表示<br>します。SSL対応ページにアクセスしている場合のみ有効です。                  |  |  |
| 9mm RSSフィード管理      | RSSフィードの登録や一覧の表示、RSSサーバーの設定をすることができます(「RSSフィードの管理をする」99ページ)。                                     |                                                                                          |  |  |
| <u>0 श</u> 設定      | Operaブラウザの環境設定をします(「Webページ表示中の環境設定」96ページ)。                                                       |                                                                                          |  |  |

### - Webページの画像やBGM、Webページ全体を保存する

Webページに表示されている画像やBGM、また、Webページ全体を保存します。Webページはデータフォルダの 「インターネットフォルダ」に保存され、インターネットに接続しないで表示することができます。

## Webページ表示中のメニューで 6 ぷ 「保存」を押す

以下の項目から選択します。

| 1.8 ページ (全体)      | ▶ 保存ページ名を入力または修正し、■【確定】                                                                                                    |                                                         |  |
|-------------------|----------------------------------------------------------------------------------------------------|---------------------------------------------------------|--|
|                   | Webページを保存します。保存<br>に表示できます。                                                                                                    | したWebページは「保存ページ」(90ページ)からインターネットに接続せず                   |  |
| <u>2</u> 逾画像      | ▶ 画像を選択し、 ■【保存】 ▶ 保存画像名を入力または修正し、 ■【確定】                                                                                                    |                                                         |  |
|                   | 表示しているWebページ内の画像を選択し、保存します。Webページ中に画像がある場合のみ有効です。また、<br>拡張子によっては画像として認識できない場合もあります。<br>・画像の選択中は、Webページ上のリンクが無効になり、他の操作ができない状態になります。また、通常の<br>Webページ表示での操作とは以下のような違いがあります。 |                                                         |  |
|                   | <ul><li> 回【キャンセル】または (翌) 通常のWebページ表示に戻ります。 </li></ul>                                                                                                    |                                                         |  |
|                   | ×.                                                                                                    | Webページ上にある画像を選択します。<br>「フルスクリーンモード」の場合は、⊡で左右の画像を選択できます。 |  |
| 3.計背景画像           | ▶ 保存ファイル名を入力し、 ■ 【確定】                                                                                                    |                                                         |  |
|                   | 表示しているWebページの背景画像を保存します。Webページ中に背景画像がある場合のみ有効です。                                                                                                    |                                                         |  |
| <b>4</b> ∰<br>BGM | ▶ 保存BGM名を入力または修正し、■【確定】                                                                                                    |                                                         |  |
|                   | 表示しているWebページのBGMを保存します。Webページ上にBGMがある場合のみ有効です。                                                                                                    |                                                         |  |

## •夕•ご注意

- ●Webページを保存する場合も含め、著作権法で保護された画像やメロディは保存できないことがあります。保存できた場合でも、Eメールに添付したり、データ転送でパソコンに送信することはできません。
- ●データフォルダの空き容量が足りない場合は、エラーメッセージが表示されます。不要なデータを削除して空き容量を確保してください(「データを削除する」119ページ)。また、すでに同じ名前のデータがある場合は、上書き確認メッセージが表示されます。
- ●この機能で保存を行う場合は、Webページ上のリンク先データのダウンロードはできません。

### お知らせ

- ●Webページの保存では、Opera(WEB)設定で「画像表示」や「BGM再生」が「OFF」になっている場合は画像やBGMが表示/再 生されない状態で保存されます(「Operaブラウザの環境設定」94ページ)。
  - ·「スモールスクリーン」で表示している場合、Webページの保存時に表示しているフレームに関係なく、Webページを構成する すべてのフレームが保存されます。
  - ・保存、再生できるファイル形式は、以下のとおりです。

| 画像  | BMP、JPEG、GIF(GIFアニメも保存可能です)、PNG        |
|-----|----------------------------------------|
| BGM | feelsound(64和音のみ)、MIDI(SMFフォーマット0/1対応) |

●「ケータイモード」や「スモールスクリーンモード」で縮小表示された画像や、「ズーム」(84、96ページ)で拡大/縮小した画像 は、元の大きさで保存されます。

#### │ ■ 保存ページから表示する

保存したページはデータフォルダの「インターネットフォルダ」に保存されており、インターネットに接続するこ となく、Webページを表示することができます。表示した場合も、ブラウザのキャッシュには保存されません。

#### • 乏• ご注意

●保存ページは、保存した時点でのWebページです。このため、最新の情報ではない場合があります。

お知らせ

- データフォルダから保存ページを表示するには、以下の手順で行います。
   待受画面で■ ▷ 「データフォルダ」を選択し、■【選択】 ▷ ⑤忍「インターネット」 ▷ 保存ページを選択し、
   【再生】
- データフォルダ画面(インターネット)で一覧から保存ページを削除するには、以下の手順で行います。 データフォルダ画面(インターネット)で保存ページを選択 ◎ 回【メニュー】 ◎ 承国「削除】 ◎ [テ書 [1件]、 [2番「選択]、または図過「フォルダ」 以降の手順については「各機能の情報を削除する」(176ページ)をご参照ください。

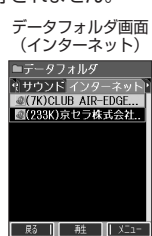

■ Webページから移動する

Webページ表示中に他のページにアクセスすることができます。

Webページ表示中のメニューで 44 【移動】を押す

#### 以下の項目から選択します。

| 1.きページ履歴        | ▶ 一覧または詳細画面から履歴を選択し、 ■【接続】                                                                     |  |  |
|-----------------|------------------------------------------------------------------------------------------------|--|--|
|                 | 以前にアクセスしたWebページを表示します。<br>ページ履歴一覧には、以前にアクセスしたWebページが20件まで記録されます。20件を超えると、古<br>い履歴から自動的に削除されます。 |  |  |
| 2心データフォルダ       | データフォルダにアクセスします。(「データフォルダの使いかた」112ページ)。                                                        |  |  |
| 3ぷページの先頭        | 表示しているWebページの先頭に表示を移動します。                                                                      |  |  |
| 4点ページの最後        | 表示しているWebページの最後に表示を移動します。                                                                      |  |  |
| 5点ページ内検索        | ▶ キーワードを入力し、■【確定】                                                                              |  |  |
|                 | キーワードを入力し、表示中のWebページ上から入力したキーワードと同様の単語/文章を検索します<br>(全角、半角共に128文字まで)。                           |  |  |
| 6歳 フレーム切り替え∗    | ■ フレームを移動する場合                                                                                  |  |  |
|                 | ▷ フレームを選択し、 ■【選択】                                                                              |  |  |
|                 | ■1つのフレームを選択し新しいページとして表示する場合                                                                    |  |  |
|                 | ▶ フレームを選択し、 [6]【表示】                                                                            |  |  |
|                 | 表示モードによっては、フレームページを表示している場合、フレームを移動したり1つのフレームのみ<br>を選択し新しいページとして表示させることができます(「表示モード」82ページ)。    |  |  |
| 7些URL入力         | URLを入力してアクセスします。入力履歴を利用することもできます(「URLを入力または入力履歴から<br>アクセスする」89ページ)。                            |  |  |
| <u>8</u> **/ホーム | 「ホーム」に登録したページにアクセスします(「Opera(WEB)メニューについて」88ページ)。                                              |  |  |
| 9               | CLUB AIR-EDGEにアクセスします(「Operaブラウザを起動し、CLUB AIR-EDGEにアクセスする」<br>83ページ)。                          |  |  |

\*:フレームページを表示しているときのみ、選択できます。フレームページを表示しているときはタイトルに「 🥅 」が表示されます。

#### しお知らせ

 ● 検索の操作をしている間は、Webページ上のリンクが無効になり、他の操作ができない状態になります。
 ● Webページの先頭または最後を表示する際に、「ケータイモード」/「スモールスクリーンモード」の場合は、一番上の表示が先頭、 一番下が最後となります。「フルスクリーンモード」の場合は、ページ全体の左上端の表示範囲が先頭になり、右下端の表示範囲が 最後となります。

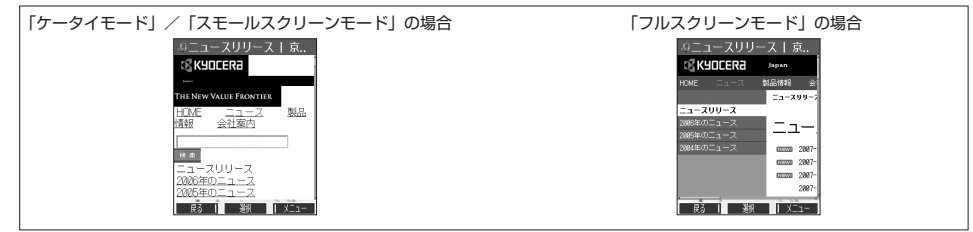

●ページ内検索は現在のリンク位置から行います。 現在のフォーカス位置から前/次を検索したい場合は、以下の手順で行います。 検索結果表示画面で「□【前を検索】/ ■【次を検索】を押す ページ内検索を中止したいときは、回【キャンセル】を押します。

# の京セラ株式会社 [お客様へのお知らせ一覧] 京セラについて ニュースリリース ・ 古宮祥への読録回日 ・ 会社案内 ・ 法主・投資家の皆様へ ・ 気好活動 CSR活動 (社会・環境への取り組 - <u>死月</u> ・ <u>採用情報</u> キャンセル 次を検索 節を検索

例:検索結果表示画面

# ● ブックマーク一覧について

「ブックマーク一覧」には、ブックマークを100件まで登録できます。これらは、任意に名前を付けることができる 20個のフォルダに振り分けて管理することができます。また、登録したブックマークは、編集や削除などを行うこ とができます。

「ブックマーク一覧」は、待受画面からも、Webページ表示中にも表示できます。

ブックマーク一覧画面

| 待受画面から表示する     | 待受画面で Đ 🛛 🖅 「ブックマーク」             |               |
|----------------|----------------------------------|---------------|
| Webページ表示中に表示する | Webページ表示中に喧【メニュー】 » 3誌「ブックマーク一覧」 | 00:ウィルコム公式サイト |
|                |                                  | 01:W+BLOG     |

殿|鎌|メニュー

02:Googleモバイル 03:Yahoo! JAPAN

「ブックマーク一覧画面のメニューを使う

ブックマーク一覧で、ブックマークを選択しているときには、ブックマークの編集や削除などの管理ができます。

# ブックマーク一覧画面で ブックマークを選択 ▶ 12 【メニュー】

以下の項目から選択します。

| 1.3 新規登録                | 新しくブックマークを登録します(「表示中のWebページをブックマークに登録する」86ページ)。                   |                                                                            |  |  |
|-------------------------|-------------------------------------------------------------------|----------------------------------------------------------------------------|--|--|
| 2总詳細表示                  | 実際にアクセスするURLなど、ブックマークの詳細を表示します。詳細表示画面で 【接続】を押すと、登録されているURLに接続します。 |                                                                            |  |  |
| 3…並び替え                  | <u>1.</u> アクセス順                                                   | [ま] <b>アクセス順</b> 最近アクセスした順で表示します。                                          |  |  |
|                         | 2毫No.順                                                            | 登録したブックマークNo.の順で表示します。                                                     |  |  |
| 4些フォルダ名変更               | ▶ フォルダ名を修正                                                        | し、 ■ 【確定】                                                                  |  |  |
|                         | 選択したフォルダの                                                         | フォルダ名を変更します(全角、半角共に20文字まで)。                                                |  |  |
| 7蕊編集                    | ブックマークを編集                                                         | します。フォルダ間の移動もできます(「ブックマークを編集する」 93ページ)。                                    |  |  |
| 8款フォルダ移動                | 1.* 1件                                                            | ▶ 移動先のフォルダを選択し、 ■【選択】 ▶ 1.ª 「はい」                                           |  |  |
|                         |                                                                   | 選択しているブックマークを別のフォルダに移動します。                                                 |  |  |
|                         | 2愈選択                                                              | ▶ 移動したいブックマークを選択し、■【選択】を繰り返す ▶ 四【フォルダ移動】 ▶ 移動先のフォルダを選択し、■【選択】 ▶ 7:# 「はい」   |  |  |
|                         |                                                                   | 移動したいブックマークを複数選択して、別のフォルダに移動します。選択を解除する<br>には、選択したブックマークを選択し、 • 【解除】を押します。 |  |  |
|                         | 3 フォルダ内                                                           | ▶ 暗証番号を入力 ▶ 移動先のフォルダを選択し、 ■ 【選択】 ▶ 1き 「はい」                                 |  |  |
|                         |                                                                   | フォルダ内のブックマークをすべて移動します。                                                     |  |  |
|                         | <b>4</b> 篇 全件                                                     | ▶ 暗証番号を入力 ▶ 移動先のフォルダを選択し、 ■ 【選択】 ▶ 1.巻「はい」                                 |  |  |
|                         |                                                                   | すべてのブックマークを移動します。                                                          |  |  |
| <u>9</u> マイオリジナル<br>へ登録 | 選択したブックマークをマイオリジナルへ登録します(「マイオリジナルを使う」33ページ)。                      |                                                                            |  |  |
| 0 <sup>1</sup> .3登録件数表示 | 現在のブックマークの登録件数および登録可能件数を表示します。                                    |                                                                            |  |  |
| ★削除                     | ▶ 1.8 「1件」、2.8 「選択」、3.8 「フォルダ内」、または4.6 「全件」                       |                                                                            |  |  |
|                         | ブックマークを削除します(「各機能の情報を削除する」176ページ)。                                |                                                                            |  |  |
| ◎赤外線送信*                 | ブックマークを赤外線で送信します(「赤外線で送信する」186ページ)。                               |                                                                            |  |  |

\*:Webページ表示中は、赤外線送信を行うことができません。

#### ● ≸● ご注意

● ¥国「削除」では、お買い上げ時に登録されているブックマークも削除できます。「メモリリセット」(146ページ)を行うと、ブックマークはお買い上げ時の状態に戻ります。ただし、「メモリリセット」を行った場合、他のメモリもリセットされますので、ご注意ください。

#### お知らせ

● [ta]「新規登録」を選択したときは、タイトルやURLを入力する必要があります。ブックマークの編集と同様の手順で必要項目を入 力してください(「ブックマークを編集する」93ページ)。 ブックマークを編集する

ブックマークのブックマークNo.、登録先フォルダ、タイトル、URLを編集します。

ブックマークー覧画面のメニューで

# 1 7歳 [編集] を押す

以下の項目から選択します。

| <u>№</u> (ブックマークNo.) | ▶ ■【選択】 ▶ ブックマークNo.(00~99)を編集し、■【選択】                    |
|----------------------|---------------------------------------------------------|
|                      | ブックマークNo.を編集します。                                        |
| □ フォルダ登録             | ▶ ■ 【選択】 ▶ フォルダを選択し、■ 【選択】                              |
|                      | 登録先フォルダを選択します。登録先フォルダを編集すると、ブックマークをお好みのフォルダに移<br>動できます。 |
| <b>「</b> 」(タイトル)     | ▶ タイトルを編集する                                             |
|                      | ブックマークのタイトルを編集します(全角、半角共に40文字まで)。                       |
| URL (URL)            | ▶ URLを編集する                                              |
|                      | URLを編集します(半角255文字まで)。                                   |

# 2 🔳 【登録】 または 🖸 【登録】

# ● 50 ご注意

- ●同一ブックマークNo.を複数のブックマークに付けることはできません。
   入力したブックマークNo.がすでに登録されている場合は、書き換え確認画面が表示されます。すでにあるブックマークNo.と置き換えて登録するには、書き換え確認画面で「ノュ」「はい」を押します。

# 「しお知らせ」

● ブックマークNo.の入力は以下の操作でも行えます。

| 空いている一番小さいブックマークNo.に登録するとき     | ▶ ¥im を押す                                        |
|--------------------------------|--------------------------------------------------|
| 十の位を指定して、一番小さいブックマークNo.に登録するとき | ▶ <u>0 *</u> ~ <u>9</u> *** (十の位) ▶ <b>*</b> * 🗑 |

# ● Operaブラウザの環境設定

# Opera(WEB)メニューからの環境設定

インターネットにアクセスする前に、あらかじめOpera(WEB)メニューから環境設定を行うことができます。

待受画面で ● 0 !! [設定]

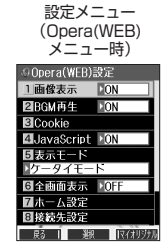

## 以下の項目から選択します。

| 1.8 画像表示                                                                           | ▶ 1:8 [ON] または2歳 [OFF]                                                                                                    |                                                                                                    |  |
|------------------------------------------------------------------------------------|----------------------------------------------------------------------------------------------------|----------------------------------------------------------------------------------------------------|--|
| お買い上げ時:<br>「ON」                                                                    | Webページ上の画像を表示するかどうかを選択します。                                                                                                |                                                                                                    |  |
| 2念BGM再生                                                                            | ▶ 1.ª [ON] または                                                                                                    |                                                                                                    |  |
| お買い上げ時:<br>「ON」                                                                    | Webページ上のBGMを再生するかどうかを選択します。マナーモード(36ページ)の場合は設定にかかわ<br>  らすBGMは再生しません。 [73] 「ON」に設定しても、アブリケーションを必要とするBGMの場合は再生で<br>  きません。 |                                                                                                    |  |
| 3.ª Cookie                                                                         | 1.意Cookie利用                                                                                                    | ▶ [1] 「する」または[2] 「しない」                                                                                                    |  |
|                                                                                    | お買い上げ時:<br>「する」                                                                                                    | Cookieとは、Webページに訪れたお客様に関する情報や、訪れた日時、訪問回数などを一時的に保存しておくしくみです。サーバーから本機に書き込まれて一時的に保存され、Webページやコンテンツサービスなどに利用されます。Webページやコンテンツサービスなどに利用されます。Webページやコンテンツサービスなどの場合があります。 |  |
|                                                                                    | 2态削除                                                                                                    | ▶ [1.8] 「はい」を押す                                                                                                    |  |
|                                                                                    |                                                                                                    | Cookieをすべて削除します。                                                                                                    |  |
| 4 JavaScript                                                                       | ▶ 「き」「ON」または2些」「OFF」                                                                                                    |                                                                                                    |  |
| お買い上げ時:<br>「ON」                                                                    | JavaScriptとは、Webページに動きや対話性を付加するためのスクリプト言語です。Webページによっては<br>[1] 「ON」にしないと正常に表示されない場合があります。                                 |                                                                                                    |  |
| 5歳表示モード                                                                            | ▶ [1.8] 「ケータイモード」、 [2.8] 「フルスクリーンモード」、または[3.8] 「スモールスクリーンモード」                                                             |                                                                                                    |  |
| お買い上げ時:<br>「ケータイモード」                                                               | Operaブラウザ起動時の表示モードを選択します(「表示モード」82ページ)。                                                                                   |                                                                                                    |  |
| 6                                                                                  | ▶ 1.8 [ON] または2.2 [OFF]                                                                                                   |                                                                                                    |  |
| お買い上げ時:<br>「OFF」                                                                   | Webページをメインディスプレイの画面全体に表示にするかどうかを選択します。                                                                                    |                                                                                                    |  |
| 7週ホーム設定<br>お買い上げ時:                                                                 | Opera (WEB) メニューの区割「ホーム」(88ページ)を選択したときにアクセスするWebページを設定します。<br>IDE 【メニュー】を押すと、以下の操作が行えます。                                  |                                                                                                    |  |
|                                                                                    | 2急編集                                                                                                    | ▶ URLを編集し、■【確定】                                                                                                    |  |
|                                                                                    |                                                                                                    | 「ホーム」に登録しているWebページのURLを編集します。                                                                                                    |  |
|                                                                                    | 3…リセット                                                                                                    | ▶ [].』 [はい] を押す                                                                                                    |  |
|                                                                                    |                                                                                                    | 「ホーム」をお買い上げ時の状態(「京セラサイトK」)に戻します。                                                                                                    |  |
| 8恋接続先設定                                                                            | ▶接続先を選択し、                                                                                                    | ■【選択】                                                                                                    |  |
| 接続先設定を行う前にダイヤルアップ設定を行ってください(「ダイヤルアップを誘<br>ダイヤルアップ設定後に、Operaの接続先をダイヤルアップ接続先から選択します。 |                                                                                                    | にダイヤルアップ設定を行ってください(「ダイヤルアップを設定する」100ページ)。<br>&に、Operaの接続先をダイヤルアップ接続先から選択します。                                                                                       |  |

| 9෩ 詳細設定                                   | 1.8CA証明書                                         | 詳細を表示する場合                                                                        | ▶ CA証明書を選択し、■【詳細】                                                                                                    |  |
|-------------------------------------------|--------------------------------------------------|----------------------------------------------------------------------------------|----------------------------------------------------------------------------------------------------|--|
| お買い上げ時:<br>CA証明書:<br>すべて有効<br>Deforer:    |                                                  | 有効を設定する場合                                                                        | ▶ CA証明書を選択 ▶ №【メニュー】 ▶ 1.ª 「有効」                                                                                                    |  |
|                                           |                                                  | 無効を設定する場合                                                                        | ▶ CA証明書を選択 ▶ I 【メニュー】 ▶ 2초「無効」 ▶<br>7意「はい」                                                                                                    |  |
| [ON]                                      | 2 Referer                                        | ▶ [1.8] [ON] または[2.8] [OFF]                                                      |                                                                                                    |  |
| スピートタイヤル:<br>「ブックマーク」<br>高速化サービス<br>追加設定: |                                                  | Webページのリンクから他のWebページに移動したり、ファイルをダウンロードしたとき、どのページから移動、ダウンロードしたかを相手に知らせるかどうか設定します。 |                                                                                                    |  |
| [3: ]                                     | <u>3</u> スピードダイヤル                                | <u>1.</u> ブックマーク                                                                 | ブックマークに登録したWebページにアクセス*することがで<br>きます。                                                                                                    |  |
|                                           |                                                  | <sup>2</sup> ﷺCC⊐−ド                                                              | CCコードに登録されているWebページにアクセス*すること<br>ができます。                                                                                                    |  |
|                                           | 4 高速化サービス<br>追加設定                                | 「高速化サービス」。<br>像ファイルの最適化な<br>「高速化サービス」を<br>ランスをお好みに応<br>「オンラインサインア                | とは、ウィルコム経由のパケット通信時に、通信プロトコルや画<br>を行い、ブラウジングの体感通信速度を向上させるサービスです。<br>:お申し込みいただいている場合は、最適化後の画質と速度のバ<br>じて設定できます。「高速化サービス」をご利用になる場合は<br>ップ」(54ページ)から設定してください。 |  |
|                                           |                                                  | <u>∫.</u><br>∎OFF                                                                | Operaブラウザで高速化サービスを利用しない場合は、こちら<br>を選択します。なお、高速化サービスを利用している場合、こ<br>の設定を「OFF」にしても高速化サービスは解約されません。                                                           |  |
|                                           |                                                  |                                                                                  | 高速化サービスを解約する場合は、「オンラインサインアップ」<br>(54ページ)から設定してください。                                                                                                    |  |
|                                           |                                                  | 2.2.1:画質重視                                                                       | もっとも画質を重視して、オリジナルの画質で表示します。                                                                                                    |  |
|                                           |                                                  | 3 at 2 :                                                                         | 「3: 」と比較して、より画質を重視して最適化します。                                                                                                    |  |
|                                           |                                                  | <b>4</b> <sup>±</sup> 3:                                                         | お買い上げ時の設定です。                                                                                                    |  |
|                                           |                                                  | 5至4:速度重視                                                                         | もっとも速度を重視して最適化します。                                                                                                    |  |
| 0:2設定リセット                                 | ▶ 暗証番号を入力 ▶ 1.8 「はい」                             |                                                                                  |                                                                                                    |  |
|                                           | ブラウザの環境設定をお買い上げ時の状態にリセットします。また、Cookieの内容も削除されます。 |                                                                                  |                                                                                                    |  |

\*: アクセス方法については、「スピードダイヤルでWebページにアクセスする」(29ページ)をご参照ください。

# いたい

●各設定は、Operaブラウザを終了しても保持され、次回起動時にも適用されます。変更またはリセットされるまで保持されます。 ●Webページ上に画像や音声に対する直接のリンクがあり、そのリンク先ページにアクセスした場合は、「ノモ■「画像表示」や

た、Cookieの内容も削除されます。

|            | 初期値        |             | 初期値     |
|------------|------------|-------------|---------|
| 画像表示       | ON         | スピードダイヤル    | ブックマーク  |
| BGM再生      | ON         | ズーム         | 100%    |
| Cookie利用   | する         | ホーム設定       | 京セラサイトK |
| JavaScript | ON         | オートリダイレクト   | ON      |
| 表示モード      | ケータイモード    | ユーザーエージェント  | WILLCOM |
| 全画面表示      | OFF        | ページ自動更新     | OFF     |
| CA証明書      | すべての証明書が有効 | 高速化サービス追加設定 | 3:      |
| Referer    | ON         |             |         |

●CCコードとは、コードコム社のコード体系に基づき発行されたコードです。

例) C 330: 「京セラサイトK」のWebページにアクセスすることができます。

# インターネットの使いかた

# Webページ表示中の環境設定

Webページ表示中には、メニューから環境設定ができます。インターネット表示中のみ設定できる項目もあります。

Webページ表示中に IG 【メニュー】 ▷ 0 · !: [設定]

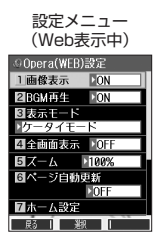

#### 以下の項目から選択します。

| 1.意画像表示                           | ▶ 1.ª [ON] または2.ª [OFF]                                                                                                    |                                                |  |
|-----------------------------------|----------------------------------------------------------------------------------------------------|------------------------------------------------|--|
| お買い上げ時:<br>「ON」                   | Webページ上の画像を表示するかどうかを選択します。                                                                                                    |                                                |  |
| 2愈BGM再生                           | ▶ 1.8 [ON] または2.8 [OFF]                                                                                                    |                                                |  |
| お買い上げ時:<br>「ON」                   | Webページ上のBGMを再生するかどうかを選択します。マナーモード(36ページ)の場合は設定にかか<br>わらずBGMは再生しません。[73]「ON」に設定しても、アブリケーションを必要とするBGMの場合は再<br>生できません。                        |                                                |  |
| 3読表示モード                           | ▶ 1.ੈ 「ケータイモード                                                                                                    | 「」、②』「フルスクリーンモード」、または③』「スモールスクリーンモード」          |  |
| お買い上げ時:<br>「ケータイモード」              | Operaブラウザ起動時の                                                                                                    | 表示モードを選択します(「表示モード」 82ページ)。                    |  |
| 4篇全画面表示                           | ▶ 1.ª [ON] または2.                                                                                                    | ■ [OFF]                                        |  |
| お買い上げ時:<br>「OFF」                  | Webページをメインディ                                                                                                    | rスプレイの画面全体に表示にするかどうかを選択します。                    |  |
| <u>5 歳</u> ズーム                    | $[1.6]{}^{5} \sim 9.5$ , $0.5$ , $*$                                                                                                    | (倍率を選択)                                        |  |
| お買い上げ時:<br>「100%」                 | 指定されたサイズにWebページを拡大/縮小して表示します。                                                                                                    |                                                |  |
| 6島ページ自動更新                         | ▶ [1:∄]~[7:號] (更新時間を選択)                                                                                                    |                                                |  |
| お買い上げ時:<br>「OFF」                  | 指定された時間の間隔で自動的にWebページを更新します。                                                                                                    |                                                |  |
| 7蕊ホーム設定                           | Opera (WEB) メニューの区割「ホーム」(88ページ)を選択したときにアクセスするWebページ                                                                                        |                                                |  |
| お買い上げ時:                           | 止しまり。<br>「吶【メニュー】を囲まり                                                                                                    | より。<br>【ノニュー】 を押す トーいての場体が注うます                 |  |
|                                   | 11100ページを設定。                                                                                                    |                                                |  |
|                                   |                                                                                                    | * E Trench City<br>現在表示しているWebページを「ホーム」に登録します。 |  |
|                                   | 2.2.編集                                                                                                    | ▶ URI を編集1. ■ [確定]                             |  |
|                                   |                                                                                                    | 「ホーム」に登録しているWebページのURLを編集します。                  |  |
|                                   | 3゚リセット                                                                                                    | ▶ [1.8] 「はい」を押す                                |  |
|                                   |                                                                                                    | 「ホーム」をお買い上げ時の状態(「京セラサイトK」)に戻します。               |  |
| 8恐BGM音量変更                         | ▶「音量レベル 1」~                                                                                                    | 「音量レベル 5」または「OFF」から選択し、■【選択】                   |  |
| お買い上げ時:<br>「音量レベル3」               | Webページ上のBGM再生音量を選択します。マナーモードの場合は設定にかかわらずBGMは再生しません。データ再生音で設定した音量が設定されています。                                                                 |                                                |  |
| <u>9</u> 歳オートリダイレクト               | ▶ 1ま「ON」または2匙「OFF」                                                                                                    |                                                |  |
| お買い上げ時:<br>「ON」                   | 自動的にWebページを更新(リフレッシュ)/移動(リダイレクト)するように設定されたWebページ<br>を表示したとき、リフレッシュ/リダイレクトするかどうかを設定します。表示モードを「ケータイモー<br>ド」に設定した場合、リフレッシュは無効、リダイレクトは有効になります。 |                                                |  |
| <u>0</u> <sup>**</sup> ユーザーエージェント | ▶ 「∄ 「WILLCOM」 または2ぷ 「Opera」                                                                                                    |                                                |  |
| お買い上げ時:<br>「WILLCOM」              | ページが表示されなかったときのユーザエージェントを「WILLCOM」または「Opera」に切り替えます。<br>「ケータイモード」のときは「WILLCOM」固定となります。                                                     |                                                |  |
| ≭≊JavaScript                      | ▶ 1.8 [ON] または2.4                                                                                                    | E [OFF]                                        |  |
| お買い上げ時:<br>「ON」                   | JavaScriptとは、Webページに動きや対話性を付加するためのスクリプト言語です。Webページによっては[ <u>Tā</u> ]「ON」にしないと正常に表示されない場合があります。                                             |                                                |  |

いたのの

●各設定は、特別に記載しているもの以外、Operaブラウザを終了しても保持され、次回起動時にも適用されます。変更またはリセットされるまで保持されます。

# ● Webページの新着情報を確認する(RSSリーダー)

RSSリーダーは、Webページが更新されたとき、更新された情報を閲覧する機能です。 本機では、この「RSSリーダー」機能を利用して、日ごろよく見るニュースやブログなどのWebページ(フィード) が更新されたかどうか、新着の情報(アイテム)があるかどうかを確認することができます。 「RSSリーダー」機能は、Opera社のサーバーサービスです。

#### ●≶●ご注意

●「RSSリーダー」を利用するには、事前に以下の「ユーザー登録」、「RSSフィード登録」が必要です。

#### ユーザー登録をする

■待受画面から登録する場合

#### 待受画面で

Ⅰ ● ▶ 44m 「RSSリーダー」 ▶ 55m 「サーバー設定」

Opera社のサーバーへ接続します。

#### ■ Webページ表示中に登録する場合

#### Webページ表示中に

■ IC 【メニュー】 🕨 9 🗤 🕼 「RSSフィード管理」 🕨 4 🖧 「サーバー設定」

Opera社のサーバーへ接続します。

2 画面の指示に従って、「ユーザーID」、「メールアドレス」、および「パスワード」を入力

#### 「しかお知らせ」

●ユーザーIDは、半角英数字、または記号4文字以上15文字以下で入力します。
●パスワードは、半角英数字、または記号8文字以上15文字以下で入力します。

## RSSフィードを登録する

更新の有無を確認したいWebページ(RSSフィード)を登録します。RSSフィードを登録するには、以下の3とお りがあります。

■各WebページのRSSリンクから登録する場合

Webページ表示中に RSSリンクを選択し、■ 【選択】 ▷ 確認画面で1.ª 「はい」

■ AutoDiscoveryから登録する場合

●Webページ表示中に● IC 【メニュー】 ▶ 9点。「RSSフィード管理」 ▶ 3 ふ 「AutoDiscovery」 ▶ 登録したいWebサイトを 選択して登録 ▶ 確認画面で「 ふ」「はい」

■登録済みフィード一覧から登録する場合

Webページ表示中に IC 【メニュー】 ▷ 9-ぷ 「RSSフィード管理」 ▷ 2-ぷ 「登録済みフィード一覧」 ▷ 「フィードを追加する」を選択し、URLを入力 ▷ 「このフィードを購読する」を選択し、 ■ 【選択】

#### • 乏• ご注意

●RSSフィードを登録する画面の内容は、予告なく変更することがあります。

RSSリーダーを使う

# (待受画面で) ④ ▶ 4 編 「RSSリーダー」

い下の頂日から選択します

|                            |                                                                                                    | 2 手動更新              |
|----------------------------|----------------------------------------------------------------------------------------------------|---------------------|
| <u>「</u> た<br>RSSフィード一覧    | 更新されたRSSフィードの一覧を表示します(「登録したRSSフィードのアイテム<br>にアクセスする」98ページ)。                                                                             | 31自動更新<br>▶0FF<br>4 |
| 2ぷ手動更新                     | Operaを起動して、更新されたRSSフィードがあるかどうか確認し、RSSフィード<br>一覧画面を表示します。                                                                               | <u>5</u> サーバー設定     |
| 3過自動更新<br>お買い上げ時:<br>「OFF」 | <ul> <li>▶ 「OFF」、「30分」、「1時間」、「3時間」、「6時間」、または「時刻指定」を選択し、</li> <li>■ 【選択】</li> <li>指定した時刻や指定した時間ごとに更新されたRSSフィードがあるかどうかを確認します。</li> </ul> |                     |
| 44 自動更新時刻*                 | ▶ 時刻を入力し、■【登録】                                                                                                    |                     |
|                            | 指定した時刻にRSSフィードの更新を確認します。                                                                                                    |                     |
| 5急サーバー設定                   | パスワードの変更、ログアウトなどを行うことができます。                                                                                                    |                     |
|                            |                                                                                                    |                     |

\*: 320「自動更新」で「時刻指定」を選択したときのみ選択できます。

#### ジョご注意

#### ●本機が圏外の場合は、「自動更新」を行いません。

#### いたからせ

● メインディスプレイに表示されるRSSフィードのアイコンは、以下のとおりです。ただし、「自動更新」を「OFF」に設定している場 合、アイコンは表示されません。

RSSリーダー画面

ARSSU-9-1IRSSフィート一覧

動更新 動車新 ► OFF ・バー設定

| 🔊 (グレー)  | 「自動更新」を「OFF」以外に設定した場合に表示されます。 |  |  |
|----------|-------------------------------|--|--|
| 🔊 (オレンジ) | 新着RSSアイテムを取得できた場合に表示されます。     |  |  |
| 🔝 (赤と黒)  | 自動更新が失敗したときに表示されます。           |  |  |
|          |                               |  |  |

●操作ロックの「Opera」(143ページ)が「禁止」に設定されていても、「自動更新」を行います。

●以下の動作を行っている場合は、自動更新指定時刻になっても更新は行いません。この場合、各動作終了後に更新を行います(機能り) セット/メモリリセット/完全消去+初期化、本機起動中/終了中を除く)。 ・USBマスストレージ起動中

・カメラのヤルフタイマー起動中

・京セラPHSユーティリティソフトウェア起動中

· 位置情報通知中

·赤外線通信中

本機の電源OFF時

- ·本機起動中/終了中
- ·アラーム/スケジュールアラーム/TODOアラーム鳴動中
- ・通話中/発信中/着信中/データ通信中
- ・伝言メモ応答録音中/再生中
- ・リセット中(機能/メモリ/完全消去+初期化)
- ・リモートロック中
- ・メール送信中/受信中

# 登録したRSSフィードのアイテムにアクセスする

更新された情報(アイテム)にアクセスします。

### RSSリーダー画面で

# 1 7.8 「RSSフィードー覧」 ▶ フィードを選択し、 ■ 【選択】

RSSアイテム一覧画面が表示されます。

# 2 表示したいアイテムを選択し、■ (選択)

いたいの

● Webページ表示中にRSSフィード一覧を呼び出してアクセスするには、以下の手順で行います。 Webページ表示中に
「メニュー」 Mass 「RSSフィード管理」 Massフィード一覧」

# RSSリーダー画面で 1.2 「RSSフィードー覧」 ▷ [2] 【メニュー】

以下の項目から選択します。

| 1.8 移動      | 1.ªページの先頭                     | 表示しているページの先頭に表示を移動します。                                            |
|-------------|-------------------------------|-------------------------------------------------------------------|
|             | 2歳ページの最後                      | 表示しているページの最後に表示を移動します。                                            |
|             | 3歳ページ内検索                      | ▶ キーワードを入力し、■【確定】                                                 |
|             |                               | キーワードを入力し、表示中のページ上から入力したキーワードと同様の単語/<br>文章を検索します(全角、半角共に128文字まで)。 |
| 2ぷRSSフィード管理 | 1.意手動更新                       | 更新されたRSSフィードがあるかどうかを確認します。                                        |
|             | 2ぷ登録済みフィード一覧                  | ■RSSアイテムの表示数を設定する場合                                               |
|             |                               | ▶「記事の最大数」でRSSアイテムの表示数を選択し、■【選択】 ▶「保存」<br>を選択し、■【選択】               |
|             |                               | ■RSSフィードを登録する場合                                                   |
|             |                               | ▶ RSSフィードのURLを入力 ▶ 「このフィードを購読する」を選択し、<br>■【選択】                    |
|             |                               | ■ RSSフィードの登録を解除する場合                                               |
|             |                               | ▶ 登録を解除するフィードの「購読を中止する」を選択し、 ■ 【選択】                               |
|             | 3意サーバー設定                      | パスワードの変更、ログアウトなどを行うことができます。                                       |
| 3ः 設定       | 1.』画像表示                       | ▶ <u>1.</u> ♣ 「ON」 または2. <sup>歳</sup> 「OFF」                       |
|             |                               | ページ上の画像を表示するかどうかを設定します。                                           |
|             | 2為全画面表示                       | ▶ 1.ª [ON] または2.ª [OFF]                                           |
|             |                               | ページをメインディスプレイの画面全体に表示するかどうかを設定します。                                |
|             | <sup>3</sup> <sup>₫</sup> ズーム | ▶ 「30%」~「200%」から選択し、■【選択】                                         |
|             |                               | 指定したサイズにページを拡大/縮小します。                                             |

# RSSフィードの管理をする

# Webページ表示中に IC 【メニュー】 > 9歳 「RSSフィード管理」

以下の項目から選択します。

| <u>フ</u> .遣RSSフィード一覧 | 前回の手動更新または自動更新によってデータフォルダに保存されたRSSフィードのアイテム一覧を表示します(「登録したRSSフィードのアイテムにアクセスする」98ページ)。                             |
|----------------------|----------------------------------------------------------------------------------------------------|
| 222 登録済みフィード一覧       | 登録済みのフィード一覧を表示します。その他、RSSフィードの登録や登録解除、アイテムの最大表示数<br>を変更できます。詳しい操作手順は「RSSフィードー覧画面のメニューを使う」(99ページ)の表内をご<br>参照ください。 |
| 3. AutoDiscovery*    | ページ上から検索したRSSフィードの一覧を表示します。選択したRSSフィードを登録することができます。                                                              |
| ④ サーバー設定             | パスワードの変更、ログアウトなどを行うことができます。                                                                                      |

\*:表示するWebページにRSSフィードが検出された場合のみ選択できます。

# ● ダイヤルアップを設定する

本機は、一般のプロバイダーからWebページに接続したり、お客様の会社などのネットワークに接続することができます。

- ・別途、一般プロバイダーとのご契約が必要です。ダイヤルアップ設定につきましては、各プロバイダーにお問い 合わせください。
- ・プロバイダー側がAIR-EDGEに対応しているかご確認ください。詳しくはウィルコムまたは各プロバイダーにお 問い合わせください。

•≶•ご注意

●ダイヤルアップは、Eメールのアカウントとは別に設定する必要があります。

ダイヤルアップを設定/解除する(ダイヤルアップ設定)

ダイヤルアップの設定は、ご契約のプロバイダーから取得した情報をもとに、以下の手順で行います。最大2つまで の追加アカウントを登録できます。

機能番号93

ダイヤルアップ 設定画面 ノダイヤルアップ設定

リセット

≧ 漢あ

1)接続先1 2)接続先2 3)CLUB AIR-EDGE

#### 待受画面で

] ■ ▶ 9wxrz ▶ 3 ≞F

# 2 1.意「接続先1」、2.意「接続先2」、または3.意「CLUB AIR-EDGE」

以下の項目から選択します。表示される項目は、選択している項目により異なります。

| 接続先名称            | ダイヤルアップ接続先にお好みの名前を付けることができます(全角、半角共に<br>16文字まで)。                                                                                                    |                                                        |                                                    |                |  |
|------------------|----------------------------------------------------------------------------------------------------|--------------------------------------------------------|----------------------------------------------------|----------------|--|
| 電話番号             | ダイヤルアップ接続するアクセスポイントの電話番号を入力します(32桁まで)。<br>ご利用のデータ通信方式に合わせ、下記のとおり電話番号の末尾に付加番号を入力<br>してください。<br>##64(4x/2xパケット方式)<br>##61(1xパケット方式)<br>##7(フレックスチェンジ方式)<br>##4(64kPIAFS)<br>##3(32kPIAFS) |                                                        |                                                    |                |  |
| ユーザー名            | 接続時に使用するログイン                                                                                                    | ン名(ユー                                                  | ザー名)を入力します(半角64文字まで)。                              | <b>ビ</b> ワンタイム |  |
| パスワード            | 接続時に使用するパスワ-<br>は「記号/定型文/絵文号                                                                                                    | ードを入力<br>字/顔文字 <sup>;</sup>                            | します(128文字まで)。記号の入力について<br>を入力する」(42ページ)をご参照ください。   |                |  |
| ワンタイムパスワード*1     | ▶ 1.ª [ON] または2.ª                                                                                                    | 「OFF」                                                  |                                                    |                |  |
| お買い上げ時:<br>「OFF」 | ダイヤルアップ接続時にユーザー名とバスワードを入力するワンタイムバスワード<br>画面を表示させるかどうかを設定します。                                                                                                    |                                                        |                                                    |                |  |
| 分計発信             | ▶ 1.ª [ON] または2.ª [OFF]                                                                                                    |                                                        |                                                    |                |  |
| お買い上げ時:<br>「OFF」 | 分計発信するかどうかを設定します(「料金分計サービスについて(お申し込み必<br>要)」196ページ)。ただし、パケット方式、フレックスチェンジ方式では分計発信<br>を行うことができません。                                                                                        |                                                        |                                                    |                |  |
| 詳細設定*1           | 1.ª IPアドレス自動取得                                                                                                    | 1.0 ON                                                 | サーバーからIPアドレスを自動取得します。                              |                |  |
|                  | お買い上げ時:<br>「ON」                                                                                                    | 2.00FF                                                 | プロバイダーから割り当てられたIPアドレス<br>を入力します。                   |                |  |
|                  | 2 <sup>歳</sup> IPアドレス                                                                                                    | 「IPアド<br>ここにIP                                         | レス自動取得」を <b>[2</b> 48]「OFF」に設定した場合、<br>アドレスを入力します。 |                |  |
|                  | 32DNS自動取得<br>お買い トげ時:                                                                                                    | 1.80N                                                  | サーバーからDNSアドレスを自動取得しま<br>す。                         |                |  |
|                  | [ON]                                                                                                    | 2 <sup>th</sup> OFF                                    | プライマリDNSとセカンダリDNSを設定し<br>ます。                       | ]              |  |
|                  | 4続プライマリDNS                                                                                                    | ⑤プライマリDNS [DNS自動取得]を[24]「OFF」にした場合、プライマリDNSアドレスを設定します。 |                                                    |                |  |
|                  | 5<br>愛<br>セカンダリDNS                                                                                                    | 「DNSE<br>ダリDNS                                         | 目動取得」を図画「OFF」にした場合、セカン<br>Sアドレスを設定します。             |                |  |

| プロキシ設定*1 | 1.3 プロキシ利用              | ▶ 1.8 [ON] または2.8 [OFF]                                                          |
|----------|-------------------------|----------------------------------------------------------------------------------|
|          | お買い上げ時:<br>「OFF」        |                                                                                  |
|          | 2歳プロキシサーバー名             | 「プロキシ利用」を[カョ]「ON」にした場合、プロキシ<br>サーバー名を入力します(半角64文字まで)。                            |
|          | 3.夢プロキシポート番号            | 「プロキシ利用」をโま「ON」にした場合、プロキシ<br>ポート番号を入力します。                                        |
|          | 450プロキシ認証               | ▶ 1.ª [ON] または2.ª [OFF]                                                          |
|          | お買い上げ時:<br>「OFF」        | 「プロキシ利用」を「き」「ON」にした場合、プロキシ<br>認証を「き」「ON」または「2名」「OFF」に設定します。                      |
|          | <u>5</u><br>乏力<br>ロキシID | 「プロキシ認証」を「き」「ON」にした場合、プロキシ<br>IDを入力します(半角64文字まで)。                                |
|          | 6歳プロキシパスワード             | 「プロキシ認証」を[カョ]「ON」にした場合、プロキシ<br>パスワードを入力します(半角128文字まで)。                           |
| ヘルプ*2    | (電話番号)                  | ウィルコムサービスセンターに電話をかけます。                                                           |
|          | (Eメールアドレス)              | ウィルコムサービスセンターを宛先としたEメール作成<br>画面が表示されます(「Eメール(テキストメール/装<br>飾メール)を作成して送信する」57ページ)。 |

\*\*:「接続先1」または「接続先2」を選択したときのみ表示/選択できます。 \*\*:「CLUB AIR-EDGE」を選択したときのみ表示されます。また、電話番号/Eメールアドレスは「なし」 が表示される場合があります。

# 

がわま知らせ

●手順2で3週「CLUB AIR-EDGE」を選択時に編集できる項目は、「分計発信」のみです。

# カメラの使いかた

# ● カメラ撮影の準備をする

カメラを使って静止画を撮影できます。撮影した画像は編集したり、Eメールに添付して送信したりすることができ ます。 キメニキお野して、増彩の洗洗洗たにいます

カメラを起動して、撮影の準備を行います。

待受画面で ■ ▶ 「カメラ」を選択し、■ 【選択】

#### 以下の項目から選択します。

| <u>1.</u> 書 撮影 | モニター画面が表示され、静止画を撮影できます(「撮影する」104ページ)。                            |                                                           |  |  |
|----------------|------------------------------------------------------------------|-----------------------------------------------------------|--|--|
| 2心画像フォルダ       | データフォルダの「フォトフォルダ」または「画像フォルダ」を呼び出します。                             |                                                           |  |  |
| 3.22 設定        | ジョ空きフォルダ容量<br>データフォルダ(本体メモリ/microSDカード*)の空き容量を円グラフ<br>表示します。     |                                                           |  |  |
|                | 3 満撮速メール送信先設定 撮速メール®を送信するための設定をします(「撮速メール®を使って画像を<br>送る」110ページ)。 |                                                           |  |  |
|                | 45シャッター音設定                                                       | ▶ 1.ª~45 (シャッター音を選択)                                      |  |  |
|                | お買い上げ時:<br>「カシャ」                                                 | シャッター音を選択します。シャッター音選択中にI®【再生】を押すと、<br>シャッター音を確認することができます。 |  |  |

\*:microSDカード挿入時、I図【切り替え】を押すと本体メモリまたはmicroSDカードの空き容量表示に切り替わります。

#### •**彡**•ご注意

● 管理者ロックの「カメラ使用」(159ページ)が「禁止」に設定されているときは、カメラを利用することができません。

#### 撮影前のご注意

- ・レンズに直射日光を長時間当てないでください。内部カラーフィルターの変色により、画像が変色することがあります。
- ・本機を暖かい場所に長時間置かないでください。直後に撮影した画像が劣化することがあります。
- ・レンズに指紋や油脂がつくと、ピントが合わなくなる場合があります。柔らかい布でレンズ部を拭いてから撮影してください。
- ・カメラは非常に精度の高い技術で作られていますが、場合によっては明るく見えたり、暗く見えたりします。ご了承ください。

#### 撮影時のご注意

- ・撮影の際は、マクロ時:約9~11cm/マクロ以外の通常時:約80cm以上、被写体から離れてください。
- ・暗い場所では光量が不足するため画質が落ちます。明るい場所で撮影を行ってください。
- ・撮影の際は手ぶれにご注意ください。画像のぶれを防ぐため、本機をしっかりと持つか、安定した場所に置き、セルフタイマーを 使用して撮影してください(「セルフタイマーで撮影する」105ページ)。
- ・レンズに指やハンドストラップなどがかからないように撮影してください。
- ・マナーモード設定中も、シャッター音が鳴ります。

#### その他のご注意

 カメラで撮影した画像データは、故障/修理、その他取り扱いによって変化/消失する場合があります。なお、事故や故障が原因 で画像データが変化/消失した場合の損害および損失につきましては、当社は一切の責任を負いかねます。あらかじめご了承くだ さい。

#### モニター画面/プレビュー画面について

・ 画像の表示画面には、撮影前のモニター画面と撮影後のブレビュー画面があります。撮影するとブレビュー画面に移ります。プレ ビュー画面では撮影した画像の保存や、撮速メール®の送信が行えます。

モニター画面/プレビュー画面でのきを押すと、全画面表示に切り替わります。

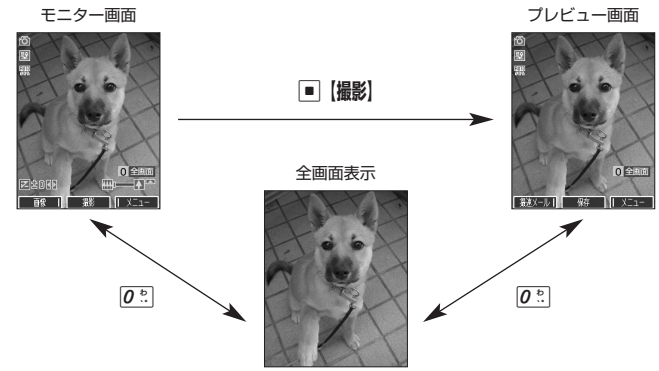

### 撮影モード/フォト画質設定について

| 撮影モード<br>(画像サイズ) | フォト画質<br>設定 | 容量                 | 特長                                                                   |
|------------------|-------------|--------------------|----------------------------------------------------------------------|
| 🗐 ケータイ:120×160   | —           | 約9KB以下             | 他のPHSや携帯電話にEメールで送信することができます。                                         |
| 壁 壁紙:240×320     | —           | 約30KB以下            | 本機で待受画面の壁紙などに利用することができます。                                            |
| VGA : 640×480    | メール         | 約50KB以下            | パソコンで大きな画面にして見ることができます。                                              |
|                  | ノーマル        | 約80KB以下            |                                                                      |
|                  | ファイン        | 約150KB以下           |                                                                      |
| ₩SXGA : 1280×960 | メール         | 約100KB以下           | L判サイズに引き伸ばしてもきれいにプリントできます。                                           |
|                  | ノーマル        | 約300KB以下           |                                                                      |
|                  | ファイン        | 約500KB以下           |                                                                      |
| 🖥 連写:240×320     |             | 約30KB以下<br>(1枚あたり) | 9枚の画像を連続撮影できます。気に入った画像だけを選択して<br>保存することもできます。1枚の画像サイズは「壁紙」と同じで<br>す。 |

また、撮影モードを「VGA」、「SXGA」に設定した場合、フォト画質設定を選択できます。

| フォト画質設定      | 特長               | メール添付 |             |  |
|--------------|------------------|-------|-------------|--|
|              |                  | VGA   | SXGA        |  |
| <b>≥</b> メール | メール送信に適した画質      | 0     | 0           |  |
| Nor ノーマル     | 標準的な画質           | 0     | 0           |  |
| Fine ファイン    | 細部を詳細に表現(プリント向き) | 0     | ○ (700KB以下) |  |

撮影モード、フォト画質設定の設定方法については、「モニター画面のメニューを使う」(106ページ)をご参照ください。

## DPOF/Exif Printについて

本機のカメラは、DPOF、Exif Printに対応しています。

・DPOF :デジタルカメラで撮影した画像の中から、プリントしたいコマや枚数などの指定情報を記録メディアに記録するフォーマットです(「DPOFプリント設定/解除する」120ページ)。

・Exif Print (Exif 2.1)対応プリンタをご使用の場合、画像ファイルに記憶された撮影情報を印刷出力に反映させることができます。

カメラの使いかた

# ● 撮影する

## 撮影する

カメラで静止画を撮影します。撮影した画像はJPEG形式で保存されます。

## ● 王二夕一画面で ● 【撮影】 ▶ プレビュー画面を確認し、 ● 【保存】

■【撮影】を押すとシャッター音が鳴り、撮影した画像がプレビュー画面に表示されます。

プレビュー画面で■【保存】を押すと、撮影した画像が保存され、モニター画面に戻ります。保存しない場合は፼2を押した後、 「ℓま」「はい」を押すとモニター画面に戻ります。

#### • 乏• ご注意

● 撮影時にシャッター音が鳴らないように設定することはできません。

●モニター画面で何も操作しなかった場合、3分経過するとカメラメニュー画面に戻ります。

#### いたまま

- ■【撮影】の代わりに៚20(サイドキー)を押しても撮影できます。
- 撮影し直すには、以下の手順でも行えます。
  - プレビュー画面で [2] 【メニュー】 ▶ 1.2 「撮り直し」 ▶ 1.2 「はい」
- ●撮影直後に着信などによって登録が中断した場合は、撮影済みの画像データは一時的に保存されます。再度、カメラ機能を起動すると「保存されていない撮影画像を表示しますか?」と表示されます。[1][はい]を押すと、登録操作を再開できます。
- 撮影した画像は本体メモリまたはmicroSDカードに保存されます。保存先とファイル名は以下のとおりです。

| 撮影モード            | 保存先                              | ファイル名                            | 意味                                         |
|------------------|----------------------------------|----------------------------------|--------------------------------------------|
| ケータイ<br>壁紙<br>連写 | 本体メモリ* <sup>1</sup><br>「フォトフォルダ」 | YYMMDD_hhmm <sup>-</sup> XXX.jpg | Y:年、M:月、D:日、<br>h:時、m:分、<br>X:001~999の通し番号 |
| VGA<br>SXGA      | microSDカード*²<br>「デジカメフォトフォルダ」    | K330XXXX.JPG                     | X:0001~9999の通し番号                           |

- \*1:microSDカード挿入時、microSDカードの「画像フォルダ」に保存することもできます(「ブレビュー画面のメニューを使う」 108ページ)。
- \*2:microSDカード未挿入時、またはmicroSDカードに空き容量がない場合は、本体メモリの「フォトフォルダ」に保存されます。 また、microSDカード挿入時でも本体メモリの「フォトフォルダ」に保存することができます(「プレビュー画面のメニューを 使う」108ページ)。

## ■ズーム機能を使う

ズーム機能を使って画像を拡大/縮小するには、以下の操作を行います。 なお、撮影モードを「VGA」、「SXGA」に設定中は、ズーム機能を使用できません。

#### モニター画面で

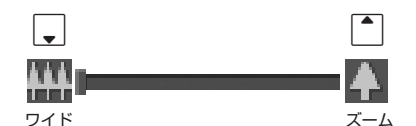

ズーム機能は撮影モードによって、以下のように設定できます。

| 撮影モード | 倍率 | ズーム段階 |
|-------|----|-------|
| ケータイ  | 4倍 | 16段階  |
| 壁紙    | 2倍 | 16段階  |
| 連写    | 2倍 | 16段階  |

#### 明るさを調整する

画面の明るさは、カメラ起動時にオートで設定された数値を「±0」として、手動で調整することができます (-5~+5の11段階)。画面の明るさを調整するには、以下の操作を行います。

#### モニター画面で

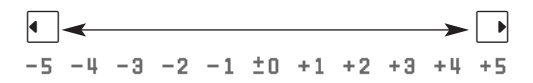

## 「連写撮影する

1回のシャッター操作で9枚の画像を連続撮影します。

#### モニター画面で

1 10 【メニュー】 ▶ 1.2 【撮影モード設定】 ▶ 5 五 【連写:240×320】

## [2] ■【撮影】 ▷ プレビュー画面で確認し、 ■【再生】 ▷ 🔳 【保存】

■【撮影】を押すと、「カシャ」というシャッター音が9回鳴り、9枚撮影されます。 「撮影後は、9枚の画像がサムネイルー覧表示されます。画像を選択して●【再生】を押し、●【保存】を押すと選択した画像が データフォルダの「フォトフォルダ」に保存され、残りの画像がサムネイル一覧表示されます。

#### しお知らせ

●連写中のシャッター音は、シャッター音設定にかかわらず、「カシャ」が9回鳴ります。

- ●連与中の撮影モードは、撮影モード設定にかかわらず「壁紙:240×320」になります。 ●連写撮影中はズーム、明るさの調整はできません。
- ●連写撮影中、□□【中止】または「翌」を押すと撮影を中止します。
- 連写した9枚の画像をすべて保存、または選択保存するには、「プレビュー画面のメニューを使う」(108ページ)をご参照ください。

マクロ(接写)撮影する

被写体に近づいて撮影することができます(撮影最短距離:約9~11cm)。

#### モニター画面で | ▲ 💷 🗅 & マクロ撮影切替スイッチを「😍 」にする 🕨 🔳 【撮影】 🕨 プレビュー画面を確認し、 🔳 【保存】

#### 「しお知らせ」

●マクロ撮影切替スイッチを「💭 」にすると、モニター画面に「 💥 」が表示されます。

## | セルフタイマーで撮影する

約10秒カウントのセルフタイマーを使って撮影することができます。

●モニター画面で 「□【メニュー】 ▶ 6 歳 「セルフタイマー」 ▶ ■ 【開始】 ▶ 約10秒後、撮影 ▶

撮影されたプレビュー画面を確認し、■【保存】

■【開始】を押すと、約10秒のセルフタイマーがカウントダウンを開始します。メインディスプレイとサブディスプレイに残り秒数 が表示され、サブディスプレイのLEDが緑色に点滅します。残り約3秒以内になると、サブディスプレイのLEDの点滅が速くなり黄色 に変わり、残り1秒以内になると、サブディスプレイのLEDが赤色に変わります。

#### 

●カウントダウン開始前、またはカウントダウン中に阿【中止】または「翌」を押すとモニター画面に戻り、タイマーの設定は無効にな ります。カウントダウン中に

【撮影】を押すと、カウントを中断して通常の撮影をすることもできます。

### いかわらせ

- セルフタイマーを設定すると、モニター画面に「 ひ」が表示されます。
- カウントダウン中は、ズーム、明るさの調整はできません。
- セルフタイマーで撮影後、セルフタイマーは解除されます。
- ●セルフタイマーを設定したときのシャッター音は、シャッター音設定にかかわらず、「カシャ」となります。

# ● モニター画面のメニューを使う

撮影前にカメラの各機能を設定することができます。

モニター画面で 
「」、「メニュー」を押す

モニター画面の メニュー

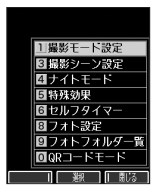

以下の項目から選択します。表示される項目は、設定モードなどにより異なります。

| 1.3 撮影モード設定<br>お買い上げ時:        | <ul> <li>              「走」「ケータイ:120×160」、(2点)「壁紙:240×320」、(3点)「VGA:640×480」、<br/>「あ」「SXGA:1280×960」、または(5点)「連写:240×320」<br/>撮影モードを設定します(「カメラ撮影の準備をする」102ページ)。<br/>モニター画面で回を押しても撮影モードを切り替えることができます。      </li> </ul> |                                                               |                                                 |  |
|-------------------------------|----------------------------------------------------------------------------------------------------|---------------------------------------------------------------|-------------------------------------------------|--|
| 壁紙:240x320」                   |                                                                                                    |                                                               |                                                 |  |
| 2歳フォト画質設定*1                   | ▶ <u>1.</u> [メール」、 2. [ノ·                                                                                                    | ーマル」、または③                                                     | 『ファイン』                                          |  |
| お買い上げ時:<br>「ノーマル」             | 撮影モードを「VGA」、「S><br>102ページ)。                                                                                                    | KGA」に設定した                                                     | とき、フォト画質を設定します(「カメラ撮影の準備をする」                    |  |
| 3. 撮影シーン設定*2                  | ▶ 1.ª 「オート」、2.ª 「蛍                                                                                                    | 光灯」、💷 「太陽                                                     | 光」、または征嗣「白熱灯」                                   |  |
| お買い上げ時:<br>「オート」              | 撮影画像の白色を正しく表示<br>ます。                                                                                                    | 示するために、撮                                                      | 影シーンを設定します。カメラを終了すると設定は解除され                     |  |
| <i>4</i> ふナイトモード/<br>ナイトモード解除 | 夜景などを撮影する際に使用します。通常の画質よりも粗くなり、また、シャッタースピードが落ちます。<br>カメラを終了すると設定は解除されます。                                                                                                    |                                                               |                                                 |  |
| お買い上げ時:<br>ナイトモード解除           |                                                                                                    |                                                               |                                                 |  |
| 5.急特殊効果                       | ▶ [1] 「セピア」、22 「モノクロ」、または33 「特殊効果なし」                                                                                                    |                                                               |                                                 |  |
| お買い上げ時:<br>「特殊効果なし」           | 撮影画像に特殊効果を設定します。カメラを終了すると設定は解除されます。                                                                                                    |                                                               |                                                 |  |
| 6歳セルフタイマー                     | セルフタイマーで撮影しま<br>了すると設定は解除されます                                                                                                    | す(「セルフタイ <sup>、</sup><br>す。                                   | マーで撮影する」105ページ)。撮影後、またはカメラを終                    |  |
| ⑧ぷフォト設定                       | 1.8日付スタンプ設定*3                                                                                                    | 1.8日付                                                         | 1 🖸で日付や時間が表示される位置を調節する                          |  |
|                               | お買い上げ時:<br>「表示なし」                                                                                                    | 2念時間                                                          | 2 10【文字色】を繰り返し押して、文字色を選択する<br>3 ■【選択】を押す        |  |
|                               |                                                                                                    | 3齡日付+時間                                                       | 日付スタンプを設定します。本機に設定している日付や時<br>間で、日付スタンプが表示されます。 |  |
|                               |                                                                                                    | <u>4</u> 参表示なし                                                | 日付スタンプを表示しません。                                  |  |
|                               | 2歳空きフォルダ容量                                                                                                    | データフォルダ<br>で表示します。                                            | (本体メモリ/microSDカード*4)の空き容量を円グラフ                  |  |
|                               | ③忌撮速メール送信先設定                                                                                                    | 速メール送信先設定 撮速メール®を送信するための設定を行います(「撮速メール®を使って画像<br>を送る」110ページ)。 |                                                 |  |
|                               | 4፟፟‱シャッター音設定                                                                                                    | ▶ <u>1.8</u> ~ <u>4 ča</u> u (シ                               | /ャッター音を選択)                                      |  |
|                               | お買い上げ時:<br>「カシャ」                                                                                                    | シャッター音を選択します。シャッター音選択中にIPI【再生】を押すと、<br>シャッター音を確認することができます。    |                                                 |  |
| <u>9men</u> フォトフォルダー覧         | データフォルダの「フォトフォルダ」を呼び出します。                                                                                                    |                                                               |                                                 |  |
| <u>0</u> ःQR⊐−ドモ−ド            | QRコードを撮影し、読み取                                                                                                    | <b>こります(「カメラ</b> の                                            | のモニター画面から起動する」177ページ)。                          |  |
|                               |                                                                                                    |                                                               |                                                 |  |

\*1:撮影モードを「VGA」、「SXGA」に設定中のみ表示されます。 \*2:「ナイトモード」を設定しているときは、表示されません。 \*3:撮影モードを「VGA」、「SXGA」に設定中は選択できません。

\*4:microSDカード挿入時、10【切り替え】を押すと本体メモリまたはmicroSDカードの空き容量表示に切り替わります。

# いたい

●撮影モード/フォト画質設定を設定すると、モニター画面にアイコンが表示されます(103ページ)。 ●撮影シーン設定を設定すると、モニター画面に以下のアイコンが表示されます。

| 撮影シーン設定 | アイコン |
|---------|------|
| オート     | RUTO |
| 蛍光灯     | 75   |
| 太陽光     | *    |
| 自熱灯     |      |

● ナイトモードを設定すると、モニター画面に「巻)」が表示されます。

● シャッター音量は「音量レベル3」に固定され、変更することはできません。

# ● プレビュー画面のメニューを使う

データフォルダから再生した画像の編集については、「データフォルダのメニューを使う」(118ページ)をご参照 ください。

プレビュー画面で [1] 【メニュー】を押す

プレビュー画面の メニュー

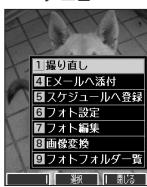

以下の項目から選択します。表示される項目は、設定モードなどにより異なります。

| 1.8 撮り直し                   | ▶ 1.ª 「はい」を押す                                      |                                                                                                    | ▶ []書 [はい] を押す                                                      |  |  |
|----------------------------|----------------------------------------------------|----------------------------------------------------------------------------------------------------|---------------------------------------------------------------------|--|--|
|                            | 画像を撮影し直します。                                        |                                                                                                    |                                                                     |  |  |
| 2急保存先選択保存*1                | ▶ <u>「!</u> 」「フォトフォルダ」または2 <sup>2</sup> 。「microSD」 |                                                                                                    |                                                                     |  |  |
|                            | 画像の保存先を選択します。                                      |                                                                                                    |                                                                     |  |  |
| 3歳保存∗²                     | 「連写」で撮影した画像を<br>以下の項目が表示されます<br>再生している画像のみが保       | 保存します。サム<br>。サムネイル一覧<br>存されます。                                                                                                    | ネイルー覧表示画面で№【メニュー】 № 034「保存」を押すと、<br>表示画面から1枚を選択し、■【再生】 № ■【保存】を押すと、 |  |  |
|                            | 1.8 1件                                             | (                                                                                                    | フォルダ」または2ぷ「microSD」)*3                                              |  |  |
|                            |                                                    | 「連写」で撮影し                                                                                                    | た画像を一枚保存します。                                                        |  |  |
|                            | [2态]選択                                             | ▶ 保存したい画<br>2歳 「保存」(▶                                                                                                    | ■像を選択し、■ 【選択】を繰り返す ▶ № 【メニュー】 ▶<br>፲ቆ「フォトフォルダ」または[2ª」「microSD」)*3   |  |  |
|                            |                                                    | 「連写」で撮影し<br>像を選択して■                                                                                                    | た画像を選択して保存します。画像の選択を解除するには、画<br>【解除】を押します。                          |  |  |
|                            | 3                                                  | ( ▶ <u>1.</u> ੵ 「フォト                                                                                                    | フォルダ」または2歳「microSD」)*3                                              |  |  |
|                            |                                                    | 「連写」で撮影し                                                                                                    | た画像をすべて保存します。                                                       |  |  |
| ■<br>4<br>▲<br>E<br>メールへ添付 | 画像を添付したEメールを<br>57ページ)。画像は自動的                      | ールを新規作成します(「Eメール(テキストメール/装飾メール)を作成して送信する」<br>自動的にデータフォルダの「フォトフォルダ」に保存されます。                                                                                                    |                                                                     |  |  |
| <u>5 急</u> スケジュールへ登録       | 画像をスケジュールに登録します(「スケジュールを登録/編集/確認する」134ページ)。        |                                                                                                    |                                                                     |  |  |
| ⑥臓フォト設定                    | <b>1</b> :計日付スタンプ設定*4*5   お買い上げ時:   「表示なし」         | 1.意日付<br>2.题時間                                                                                                    | 1 ♀で日付や時間が表示される位置を調節する<br>2 № 【文字色】を繰り返し押して、文字色を選択する<br>3 ■【OK】を押す  |  |  |
|                            |                                                    | 3逾日付+時間                                                                                                    | 日付スタンプを設定します。<br>本機に設定している日付や時間で、日付スタンプが表示されます。                     |  |  |
|                            |                                                    |                                                                                                    |                                                                     |  |  |
|                            | 222空きフォルダ容量                                        | データフォルダ<br>します。                                                                                                    | (本体メモリ/microSDカード*©)の空き容量を円グラフで表示                                   |  |  |
|                            | 3.3 撮速メール送信先設定*5                                   | 撮速メール®を送<br>110ページ)。                                                                                                    | 信するための設定をします(「撮速メール®を使って画像を送る」                                      |  |  |
| ⑦ フォト編集* <sup>7</sup>      | <u>「き</u> テキスト入力                                   | <ol> <li>1 テキストを入力し、■ [確定]を押す</li> <li>2 ©でテキストを貼り付ける位置を調節する</li> <li>3 I図 [文字色] を繰り返し押して、文字色を選択する</li> <li>4 ■ [OK] を押す</li> <li>ママ (テキスト) L (二) (二) (二) (二) (二) (二) (二) (二) (二) (二)</li></ol> |                                                                     |  |  |
|                            | 2总画像調整                                             | 1.8明るさ                                                                                                    | ▶ 回【暗く】/ □ 【明るく】で調整し、 ■ 【OK】                                        |  |  |
|                            |                                                    |                                                                                                    | 画像の明るさを11段階で調整します。                                                  |  |  |
|                            |                                                    | 2ポソフト/                                                                                                    | ▶ □ 【ソフト】 / □ 【シャープ】で調整し、■【OK】                                      |  |  |
|                            |                                                    | シャープネス                                                                                                    | 画像の輪郭を11段階で調整します。                                                   |  |  |
|                            | 3歳元に戻す                                             | ▶ 1.0 [はい」 ま                                                                                                    | たは2差「いいえ」                                                           |  |  |
|                            |                                                    | フォト編集した画像を編集前の状態に戻します。                                                                                                    |                                                                     |  |  |

| 8款画像変換*7   | 1.意 回転        | ▶ 【左に90°】/⑲【右に90°】で調整し、■【保存】                                   |  |
|------------|---------------|----------------------------------------------------------------|--|
|            |               | 画像を左または右90°回転します。                                              |  |
|            | 2急縮小変換(携帯モード) | ▶ 画像を確認し、 ■【保存】                                                |  |
|            |               | 「壁紙」で撮影した画像を「ケータイ」のサイズ(120×160)に縮小変換し、<br>メールに添付して送信できるようにします。 |  |
| 9フォトフォルダー覧 | データフォルダの「フォト  | フォトフォルダ」を呼び出します。                                               |  |

\*<sup>1</sup>:撮影モードが「連写」の場合、またはmicroSDカード未挿入時は表示されません。 \*<sup>2</sup>:撮影モードが「連写」の画像のみ表示されます。

\*3:microSDカード挿入時のみ表示されます。画像の保存先を選択します。

\*\*2. mICCOSUDJート7年入時のみながられます。 画画®の球状ナゼと遅かします。 \*\*1 : 撮影モードが「VGAJ、「SXGA」の画像は選択できません。 \*5: 撮影モードが「連写」の画像は選択できません。 \*6: microSDカード挿入時、呕【切り替え】を押すと本体メモリまたはmicroSDカードの空き容量表示に切り替わります。 \*7: 撮影モードが「VGAJ、「SXGA」の画像は表示されません。

# 撮速メール<sup>®</sup>を使って画像を送る

撮速メール®は、撮影した画像を設定した送信先へ簡単にEメールで送る機能です。あらかじめ、撮速メール®の送信 先を登録しておく必要があります。

「 撮速メール<sup>®</sup>の送信先を設定する

宛先を3件まで設定することができます。

カメラメニューから設定する場合

### 待受画面で

■ ● 「カメラ」を選択し、 ■ 【選択】 ● 3 憑 「設定」 ● 3 遞 「撮速メール送信先設定」 ● 1.2 ~3 … (登録する送信先を選択)

モニター画面またはプレビュー画面から設定する場合

(モニター画面またはプレビュー画面のメニューで)

┃ 「フォト設定」を選択し、 ■ 【選択】 ▷ 3 🚋 「撮速メール送信先設定」 ▷ 1.2 ~ 3 読 (登録する送信先を選択)

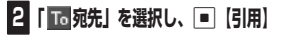

以下の項目から選択します。

| <u>1き</u> アドレス帳       | <ul> <li>(▶アドレス帳の「名前」を入力し、●【検索】)・▶アドレス帳を選択し、●【選択】 ▶ Eメールアドレスを選択し、●【選択】</li> <li>*:アドレス帳の検索方法は「呼び出し時検索設定」の設定(52ページ)で異なり、ここでは「名前」を入力してアドレス帳を表示する方法(お買い上げ時の設定)で説明しています。</li> </ul> |  |  |
|-----------------------|----------------------------------------------------------------------------------------------------|--|--|
|                       | アドレス帳に登録されているEメールアドレスを呼び出して入力します。                                                                                                    |  |  |
| 2念送信履歴                | ▶ 引用したい送信履歴を選択し、 ■ 【選択】                                                                                                    |  |  |
|                       | 送信履歴からEメールアドレスを呼び出して入力します。                                                                                                    |  |  |
| 3 <sup>*</sup> プロフィール | ▶引用したいEメールアドレスを選択し、■【選択】                                                                                                    |  |  |
|                       | プロフィールに登録されているEメールアドレスを呼び出して入力します。                                                                                                    |  |  |

# 3 「506件名」、「本文」を入力し、 🔳 【登録】

# いたからせ

- ●「件名」と「本文」は入力しなくても送信することができます。「宛先」は必ず入力してください。
- ●入力できる文字数は以下のとおりです。
  - 「宛先(直接入力)」:半角64文字まで
  - 全角・半角共に40文字まで ・「件名」
  - 「本文」 全角・半角共に5.000文字まで
- ●設定した各項目内容は、次に送信先の設定を行うまで保持されます。 ●登録した送信先を削除するには、以下の操作を行います。
- 送信先一覧画面で削除したい送信先を選択 ▶ 12【削除】 ▶ 1.2 「はい」

# <u>撮速メール®を送信する</u>

あらかじめ設定した送信先へ、撮速メール<sup>®</sup>を送信します。なお、送信した画像はデータフォルダのフォトフォルダ に保存されます。送信したメールは送信済メールとして送信BOXに保存されます。

#### プレビュー画面で □□□【撮速メール】 ▶ 1.2 ~3 些(複数の送信先を登録している場合、送信先を選択)

Eメール作成画面が表示されます。撮影した画像が「添付ファイル」に表示されます。

※ 画面サイズが本機より小さいPHSや携帯電話に撮影画像を送信する場合は、サイズを縮小(116ページ)してから送信してくだ さい。

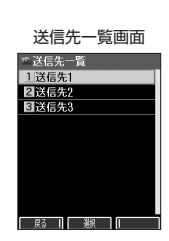

撮速メール<sup>®</sup>送信先

設定画面 撮速メール設定

हरू । अस

Seb 件

a

# 

# データフォルダについて(本体メモリ/microSDカード)

カメラで撮影した画像データ、Webでダウンロードしたデータ、受信したEメールに添付されていたデータなどは、 データフォルダの中の種別に合わせたフォルダに保存されます。データフォルダのデータは本機のさまざまな機能 に設定できるほか、Eメールに添付して送信することもできます。

また、microSDカードには画像データやパソコンでご使用するデータ、アドレス帳などのバックアップデータを保 存できます。

データフォルダとmicroSDカードに保存できるデータの量には限りがあります。データの保存数もしくは保存容量が限界に達した時点で、それ以上の保存はできなくなります。データフォルダに保存できる容量は、最大約14Mバ イトまでです。microSDカードに保存できるデータの件数や容量は、使用するmicroSDカードによって異なります。 ※本書では「microSD™カード」(市販品)を「microSDカード」と記載しています。

### ●≦●ご注意

- データフォルダに登録した内容は、故障・修理、その他取り扱いによって変化・消失する場合があります。なお、故障や修理が原因で データが変化・消失した場合の損害および損失利益につきましては、当社は一切の責任を負いかねます。あらかじめご了承ください。
- Webページからダウンロードしたデータには、データフォルダに保存できないものや、データフォルダからの転送やEメールに添付 して送信できないものもあります。
- ●microSDカードを本機に挿入していないときは、microSDカードに関する操作はできません。
- ●microSDカードで多くのデータを操作する場合、時間がかかることがあります。
- ●本体メモリの「フォトフォルダ」からmicroSDカードへコピーや移動をする場合、データのファイル名が変わることがあります。
- microSDカードのデータを保存中や削除中、空きフォルダ容量確認中、フォーマット中は、本機からmicroSDカードを抜いたり、 本機の電源を切ったり、バッテリーを取りはずしたりしないでください。データが破壊されることがあります。
- microSDカードによっては、フォーマットしないと使えないものもあります。本機にてフォーマットしてからご使用ください。
- 管理者ロックの「データフォルダ内ファイル持出し」(158ページ)が「禁止」に設定されているときは、データフォルダ(本体メ モリ)に保存されているデータのコピーや移動ができません。
- 管理者ロックの「microSD使用」(158ページ)が「禁止」に設定されているときは、microSDカードを利用することができませ his

## いしお知らせ

- ●データフォルダの使用容量の確認については、「データフォルダのメニューを使う」(118ページ)をご参照ください。
   ●データフォルダの空き容量が不足している場合、データの保存時にエラーメッセージが表示されます。このとき、新しいデータを保 存できるまで、「データを削除する」(119ページ)の手順に従って、不要なデータを削除する必要があります。

# データフォルダの構成

| 本体メモリ   | 全て                     | データフォルダに保存されているすべてのデータを表示します。                | テータノオルタ画面                                          |
|---------|------------------------|----------------------------------------------|----------------------------------------------------|
|         | フォト                    | カメラで撮影した写真(画像)データが保存されます。                    | <ul> <li>テーダブオルダ</li> <li>全てフォト 画像 サウンド</li> </ul> |
|         | 画像                     | Eメールで受信したり、インターネットでダウンロードした画像が保存されます。        |                                                    |
|         | サウンド                   | Eメールで受信したり、インターネットでダウンロードした音楽データが保存<br>されます。 | ₽                                                  |
|         | インターネット                | インターネットで保存したWebページが保存されます。                   | ★(TK)20080TTT0234020<br>(7K)CLUB AIR-EDGE          |
|         | 名刺/予定                  | アドレス帳(vCard)やカレンダー(vCalendar)のデータが保存されます。    | _ 戻る    一种生     X□□−                               |
|         | テンプレート                 | 装飾メールのテンプレートが保存されます。                         |                                                    |
|         | その他                    | 上記以外のデータが保存されます。                             |                                                    |
| microSD | microSDカード<br>119ページ)。 | 「に保存されたデータが表示されます(「microSDカードのメニューを使う」       |                                                    |

| 保存できるテーダの種類 |                  |            |                                                       |                                              |
|-------------|------------------|------------|-------------------------------------------------------|----------------------------------------------|
| フォルダ名       | 表示されるデータ         | アイコン       | 拡張子                                                   | 登録できる機能。                                     |
| 全て          | すべてのデータ          | -          | _                                                     | -                                            |
| フォト*2       | 撮影画像             | *          | .jpg                                                  | 壁紙、音声発信画面、アドレス帳画像、音声着信画面、<br>アラーム画像、スケジュール画像 |
| 画像          | 受信画像             | •          | .bmp、.jpeg、.jpg、<br>.gif、.png                         | 壁紙、音声発信画面、アドレス帳画像、音声着信画面、<br>アラーム画像、スケジュール画像 |
| サウンド        | メロディ             |            | .midi、.mid(MIDI)                                      | 音声着信音、ライトメール受信音、Eメール受信音、<br>フラー / キ          |
|             |                  | ♪₽₅        | .dxm (feelsound)                                      | アラーム百                                        |
|             |                  | > <b>9</b> | .kmv(Myボイスメモ)                                         | -                                            |
| インターネット     | Webページ           | ٩          | .html、.htm、.xhtml、<br>.xhtm、.xht、.xml、<br>.wml、.shtml | -                                            |
| 名刺/予定       | アドレス帳(vCard)     |            | .vcf                                                  | アドレス帳                                        |
|             | カレンダー(vCalendar) |            | .VCS                                                  | スケジュール、TODOリスト                               |
| テンプレート      | 装飾メールのテンプレート     | ×          | .whm                                                  | -                                            |
| その他         | テキスト             | Α          | .txt                                                  |                                              |
|             | QRコード解析結果        | 騷          | .QRC                                                  | _                                            |
|             | Java™アプリ         | JAD JAR    | .jad、.jar                                             | Java™アプリ                                     |
|             | 種別不明なファイル        | ?          | 上記以外のファイル                                             | -                                            |
|             | 辞書ファイル           |            | .dic                                                  | オプション辞書登録                                    |

\*1:microSDカード内「.vcf」、「.vcs」、および「.jad」以外のデータは登録できません。

\*2:microSDカードでは、「デジカメフォト」と表示されます。

## 「彡」 ご注意

●著作権のあるデータは、Eメールへの添付や編集、パソコン/microSDカードへのコピー/移動などができません。 ●本機で再生できるfeelsoundは64和音のみです(他の和音は保存のみ可)。未対応ファイルで一部再生できるものがありますが、動 作を保証するものではありません。ご了承ください。

# ● データを再生する

 ● ● 「データフォルダ」を選択し、■ 【選択】 ● 「き~ (8ぷ) (フォルダを選択)(または 9ぷ) [microSD] ● [1.<sup>2</sup>] 「microSDデータ」 ▶ • • でフォルダを選択) \* ▶ データを選択し、 ■ 【再生】

回【戻る】で再生を終了します。

\*:microSDカード挿入時のみ表示されます。

### いしお知らせ

●画像データの再生では、画面サイズより大きなデータは、◎で表示位置を移動できます。また、■【全画面表示】を押すと再生 データを全画面表示で確認することができます。画像サイズ「1280×1024」まで表示できます。

# 再生中の操作について

■「フォト」、「画像」データの場合は、画像データが表示されます。

以下の操作が行えます。行える操作は表示しているデータにより異なります。

|                      | 全画面表示への切り替え | an les           |
|----------------------|-------------|------------------|
| ٥                    | 表示位置の調節     | 2 6              |
| △(PAGE) ∕<br>▽(PAGE) | 前/次の画像を表示   | F XC             |
|                      |             | 戻る   全面商表示     メ |

#### ■「サウンド」データの場合は、メロディが再生されます。

以下の操作が行えます。行える操作は表示しているデータにより異なります。

|                     | 停止/再生             |                |
|---------------------|-------------------|----------------|
| <b>*</b> / <b>.</b> | 音量を上げる/下げる        |                |
| △(PAGE)∕<br>▽(PAGE) | 前/次のメロディ、または音声の再生 |                |
|                     |                   | 展る   例上   メニュー |

■「名刺」データの場合は、アドレス帳詳細画面として表示されます。

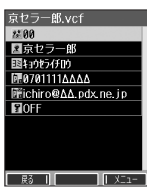

<u>18011</u>0 1500~001.ic

🗈 Winter

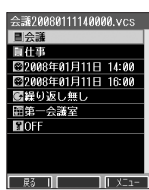

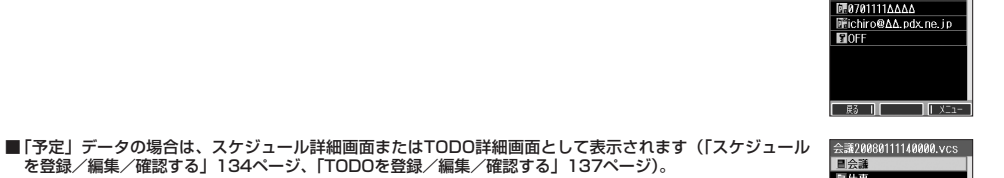

# データ再生中に 12 【メニュー】を押す

以下の項目から選択します。表示される内容または選択できる項目は、再生しているデータにより異なります。

| 1.8 登録                | データを各機能に登録します (「データを登録する」117ページ)。                                                                              |  |
|-----------------------|----------------------------------------------------------------------------------------------------|--|
| [4論] 画像編集*1           | 画像にテキストを入力したり、明るさや輪郭を調整することができます。編集した画像を元に戻すことも<br>できます(「画像データを編集する」116ページ)。                                   |  |
| <u>5き</u> ファイル名編集     | ▶ ファイル名を入力し、■【確定】                                                                                              |  |
|                       | データのファイル名を変更します(拡張子を含めて全角、半角共に40文字まで)。                                                                         |  |
| ⑥ 応 Eメールへ添付           | データを添付したEメールを新規作成します(「Eメール(テキストメール/装飾メール)を作成して<br>送信する」57ページ)。                                                 |  |
| 7些画像変換                | 画像を回転させたり縮小することができます(「画像データを変換する」116ページ)。                                                                      |  |
| <u>8</u> 於於           | ファイル名、ファイルサイズ、保存日時、著作権のあり/なしを表示します。                                                                            |  |
| 9歳線り返し再生              | ▶ 1.8 [ON] または2.8 [OFF]                                                                                        |  |
| お買い上げ時:<br>「ON」       | 画像(GIFアニメ)やサウンドを繰り返し再生するように設定します。                                                                              |  |
| ★罰削除                  | ▶ [1]] 「はい」を押す                                                                                                 |  |
|                       | データを削除します。                                                                                                    |  |
| #≟マイオリジナルへ登録*2        | 本体メモリのデータを、マイオリジナルへ登録します(「マイオリジナルを使う」33ページ)。                                                                   |  |
| 赤外線送信                 | データを赤外線で送信します(「赤外線で送信する」186ページ)。                                                                               |  |
| ▶ 発信                  | ▶ ▶ または ■ 【発信】                                                                                                 |  |
|                       | 電話番号を選択している場合、発信を行います。                                                                                         |  |
| 図Eメール作成 ∕<br>ライトメール作成 | Eメールアドレス/電話番号を選択している場合、Eメール/ライトメール作成を行います(「Eメール<br>(テキストメール/装飾メール)を作成して送信する」57ページ、「ライトメールを作成して送信する」<br>64ページ)。 |  |
| @URLへ接続               | URLを選択している場合、URL接続を行います。                                                                                       |  |

\*1:撮影モードが「VGA」、「SXGA」の画像は表示しません。

\*2:データフォルダのデータを選択した場合のみ表示します。

## ●≸● ご注意

● ファイル名には、以下の半角記号は使えません。

< > : ¥ " / ? \* | ,

● 撮影モードを「VGA」、「SXGA」で撮影した「デジカメフォトフォルダ」内のデータは、ファイル名編集を行えません。

#### ■画像データを編集する

本体メモリまたはmicroSDカードに保存されている画像データやフォトデータに、テキストを入力したり画像を調 整したりできます。フォトデータは、「ケータイ」モード、「壁紙」モード、「連写」モードで撮影したデータを編集 できます。

#### データ再生中のメニューで

## 4歳 「画像編集」を押す

以下の項目から選択します。

| 1.3テキスト入力 | ▶ テキストを入力し、■【確定】 ▶ №【文字色】を繰り返し押して、お好みの文字色を選択 ▶ ④で貼り付ける位置を調整し、■【OK】 |                   |  |
|-----------|--------------------------------------------------------------------|-------------------|--|
|           | 文字(テキスト)に色(9色)を付けて、画像に貼り付けます(改行不可)。                                |                   |  |
| 2念画像調整    | 「↓」明るさ   「□【暗く】/□【明るく】で調整し、■【OK】                                   |                   |  |
|           | 画像の明るさを11段階で調節します。                                                 |                   |  |
|           | ②温ソフト/シャーブネス ▶ @ 【ソフト】 / @ 【シャープ】で調整し、■【OK】                        |                   |  |
|           |                                                                    | 画像の輪郭を11段階で調節します。 |  |
| 3歳元に戻す    | ▶ 「∄ 「はい」または2歳「いいえ」                                                |                   |  |
|           | 編集した画像を編集前の状態                                                      | 態に戻します。           |  |

#### ■繰り返し編集する場合

データを編集した後、旧『【メニュー】 ▶ 4ఈ 「画像編集」

## 2 データを編集した後、■【保存】 ▷ ファイル名を入力し、■【確定】

画像編集後のデータは、「画像フォルダ」に保存されます。

### いわお知らせ

- ●ファイル名に入力できる文字数は、拡張子(.jpg)を含め全角、半角共に40文字までです。
- ●データの編集後は、ファイル名の未尾に以下の形式が付きます。 「テキスト入力」で編集したデータ :ファイル名\_t
  - ファイル名\_t ファイル名 b
  - 「明るさ調整」で編集したデータ 「ソフト/シャープネス」で編集したデータ:ファイル名 a

#### |画像データを変換する

本体メモリまたはmicroSDカードに保存されている画像データやフォトデータを、回転させたり画像のサイズを縮 小させたりできます。

#### データ再生中のメニューで

### | 7歳 「画像変換」を押す

以下の項目から選択します。

| 1.* 回転* | ▶ 回【左に90°】/ 回【右に90°】で調整し、■【OK】 |  |
|---------|--------------------------------|--|
|         | 画像左右90°に回転します。                 |  |
| 2题縮小変換  | 画像を縦横それぞれ1/2に縮小変換します。          |  |

\*:写真(画像)データの撮影モードが「VGA」、「SXGA」の画像の場合は表示しません。

■繰り返し変換する場合

データを変換した後、12 【メニュー】 ▶ 7-55 「画像変換」

## 2 データを変換した後、■【保存】 > ファイル名を入力し、■【確定】

画像変換後のデータは、「画像フォルダ」に保存されます。

#### 「いいない」

- ●ファイル名に入力できる文字数は、拡張子(.jpg)を含め全角、半角共に40文字までです。
- データの変換後は、ファイル名の末尾に以下の形式が付きます。

  - ・「回転」で編集したデータ :ファイル名\_r ・「縮小変換」で編集したデータ:ファイル名\_s

# ● データを登録する

本体メモリのデータは本機のさまざまな機能に登録することができます。登録できる機能はデータの種類に よって異なります。データフォルダのデータを各機能に登録するには、データフォルダから登録する機能を選ぶ方 法と、各機能からデータフォルダを呼び出してデータを選択する方法の2とおりがあります。 ここでは、データフォルダから登録する機能を選ぶ方法を説明します。

#### 待受画面で

# ■ ▶「データフォルダ」を選択し、● [選択] ▶ <u>7.3</u>~<u>8.3</u> (フォルダを選択)(または<u>9.3.</u> [microSD] ▶ [7.3] [microSDデータ] ▶ • • でフォルダを選択)\* ▶ データを選択

\*:microSDカード挿入時のみ表示されます。

■名刺/予定/その他(オプション辞書)データの場合

## 2 № 【メニュー】 » 1.\* 「登録」

データの種類と登録先は以下のとおりです。

| デ   | ータの種類     | 登録先     | 各機能からの登録 |
|-----|-----------|---------|----------|
| 名刺  |           | アドレス帳   | 53ページ    |
| 予定  | スケジュール    | スケジュール  | 1000 21  |
|     | TODO      | ТОДО    | 139/-9   |
| その他 | (オプション辞書) | オプション辞書 | 45ページ    |

■その他(Jadファイル) データの場合

# 2 拡張子が「.jad」のファイルを選択し、■【選択】

上記手順を行うと、アプリケーション(Java™アプリ)がインストールされます。 Java™アプリについては、「Java™アプリについて」(179ページ)をご参照ください。

■フォト/画像/サウンドデータの場合

# 2 №【メニュー】 > 1.3 「登録」

以下の項目から選択します。

| データの種類 | メニューの表示(登録先)    | 各機能からの登録 |  |
|--------|-----------------|----------|--|
| フォト/画像 | 1.意 壁紙          |          |  |
|        | 2念音声発信画面        | 120/1-9  |  |
|        | ③シアドレス帳画像       | 47ページ    |  |
|        | 431音声着信画面       | 126ページ   |  |
| サウンド   | <u>「き</u> 音声着信音 | 122ページ   |  |
|        | 220 ライトメール受信音   | 1000 21  |  |
|        | ③シーレ受信音         | 123,     |  |

#### ● ≤ ご注意

●microSDカードのデータは、各機能に登録することができません。

## 「した知らせ」

●登録したデータを解除する場合は、登録先の機能から行います。

# ● データフォルダのメニューを使う

# (行受回面で) ● ▶ 「データフォルダ」を選択し、● 【選択】 ▶ 7.3~8ぷ (フォルダを選択)(または9ぷ [microSD] ▶ 7.3 [microSDデータ] ▶ ••でフォルダを選択)\* ▶ データを選択 ▶ № 【メニュー]

\*:microSDカード挿入時のみ表示されます。

以下の項目から選択します。表示される内容または選択できる項目は、選択するフォルダにより異なります。

| 1.3 登録           | データを各機能に登録し                                  | します(「データを登録する」117ページ)。                                                           |
|------------------|----------------------------------------------|----------------------------------------------------------------------------------|
| 2歳コピー            | 1.8 1件*1                                     | ▶ [1.8] 「はい」を押す                                                                  |
| 3.訓移動            |                                              | データをmicroSDカードまたはデータフォルダにコピー/移動します。                                              |
|                  | 2.₺ 選択                                       | ▶ コピーまたは移動したいデータを選択し、 ■ 【選択】を繰り返す ▶ 四【コピー】<br>または四【移動】 ▶ 7∄「はい」                  |
|                  |                                              | 複数のデータを選択して、microSDカードまたはデータフォルダにコピー/移動し<br>ます。選択を解除するには、選択したデータを選択し、■【解除】を押します。 |
|                  | 3…フォルダ                                       | ▶ 暗証番号を入力 ▶ [1.8] 「はい」                                                           |
|                  |                                              | フォルダ内のすべてのデータをmicroSDカードまたはデータフォルダにコピー/移<br>動します。                                |
| 5点ファイル名編集        | ▶ ファイル名を入力し、 ■【確定】                           |                                                                                  |
|                  | データのファイル名をす                                  | 変更します(拡張子を含めて全角、半角共に40字まで)。                                                      |
| ⑥ 些 Eメールへ 添付     | データを添付したEメ-<br>る」 57ページ)。                    | ールを新規作成します(「Eメール(テキストメール/装飾メール)を作成して送信す                                          |
| 8恋詳細情報           | ファイル名、ファイルサイズ、保存日時、著作権のあり/なしを表示します。          |                                                                                  |
| 9歳繰り返し再生         | ▶ <u>「き</u> [ON」または2歳 [OFF]                  |                                                                                  |
| お買い上げ時:<br>「ON」  | 画像(GIFアニメ)やサウンドを繰り返し再生するように設定します。            |                                                                                  |
| 0 श 設定           | 1. ②空きフォルダ容量                                 | データフォルダまたはmicroSDカードの空き容量を円グラフで表示します*3。                                          |
|                  | 2念表示切替                                       | ▶ 1. <sup>1</sup> [ON] または2 <sup>2</sup> [OFF]                                   |
|                  | お買い上げ時:<br>「ON」                              | 画像/フォトの表示方法を「画像付き」または「アイコン付き」に切り替えます。                                            |
| ★罰削除             | ▶ 「「追」「1件」、 2些「選択」、または 3過「フォルダ」              |                                                                                  |
|                  | データを削除します(「データを削除する」119ページ)。                 |                                                                                  |
| #ごマイオリジナルへ登録*2   | 本体メモリのデータを、マイオリジナルへ登録します(「マイオリジナルを使う」33ページ)。 |                                                                                  |
| ◎赤外線送信           | データフォルダのデータを赤外線で送信します(「赤外線で送信する」186ページ)。     |                                                                                  |
| の microSDへ切り替え / | ▶ [1:8] 「はい」を押す                              |                                                                                  |
| 本体メモリへ切り替え*4     | データフォルダの表示な                                  | を、本体メモリまたはmicroSDカードに切り替えます。                                                     |

\*1:著作権のあるデータの場合は、表示されません。

\*2:データフォルダのデータを選択した場合のみ表示されます。

\*°:microSDカード挿入時、 [0]【切り替え】を押すと、microSDカードまたはデータフォルダの空き容量表示に切り替えます。

\*4:microSDカード挿入時のみ表示されます。

## ●≸●ご注意

● ファイル名には、以下の半角記号は使えません。

< > : ¥ " / ? \* | , ;

## いたいの

- データーオルダの空き容量が不足している場合、データの保存時にエラーメッセージが表示されます。このとき、新しいデータを保存できるまで、「データを削除する」(119ページ)の手順に従って、不要なデータを削除する必要があります。
   コピーや移動先に同じ名前のファイルがある場合は上書きするかどうかのメッセージが表示されます。[1][はい]を押すと、上書
- コピーや移動先に同じ名前のファイルがある場合は上書きするかどうかのメッセージが表示されます。[7』「はい」を押すと、上書 きされます。

# ● データを削除する

さまざまな方法で不要なデータを削除できます。

【
き または 9mm / 「データフォルダ」を選択し、
■ 【選択】
▶ 「き 2000 (フォルダを選択)(または 9mm / 「microSD」
▶
「き [microSDデータ]
▶ ● でフォルダを選択)
\* ▶ 削除したいデータを選択
▶ [0] 【メニュー]
▶ ● 第二 [削除]

\*:microSDカード挿入時のみ表示されます。

#### 以下の項目から選択します。

| 1.意1件          | 選択したデータを1件削除します(「各機能の情報を削除する」176ページ)。     |
|----------------|-------------------------------------------|
| 2念選択           | 複数のデータを選択して削除します(「各機能の情報を削除する」176ページ)。    |
| <u>3</u> ごフォルダ | フォルダ内のデータすべてを削除します(「各機能の情報を削除する」 176ページ)。 |

### • 乡 ・ ご注意

●他の機能に登録されているデータを削除しようとすると、ご利用中のデータを削除するかどうかの確認メッセージが表示されます。 「ま」「はい」を押すと、他の機能で利用中のデータも削除されます。

# microSDカードのメニューを使う

microSDカードを使用すると、プリント取扱店でデジカメプリントができる画像データや、パソコンで使用する データ、アドレス帳などのバックアップデータを保存できます。操作を行う前に、本体にmicroSDカードが正しく 装着されているか、ご確認ください。

### (待受画面で) ■ ▷ 「データフォルダ」を選択し、■ (選択) ▷ 9<sup>1</sup><sup>1</sup>/<sub>2</sub> [microSD]

以下の項目が表示されます。

| Set of Setting and the set              |                                     |                                                                                            |
|-----------------------------------------|-------------------------------------|--------------------------------------------------------------------------------------------|
| 「 <u>フ</u> .໊」microSDデータ                | 全て                                  | microSDカードに保存されているすべてのデータを表示しま<br>す(デジカメフォトを除く)。                                           |
|                                         | デジカメフォト                             | カメラで撮影した、VGA、SXGAの画像データが保存されま<br>す。                                                        |
|                                         | 画像                                  | カメラで撮影した、VGA、SXGA以外の画像データと、その<br>他の画像データが保存されます。                                           |
|                                         | サウンド                                | Eメールで受信、Webページより保存した「音楽データ」が保<br>存されます。                                                    |
|                                         | インターネット                             | インターネット(Opera)より保存したWebページが保存され<br>ます。                                                     |
|                                         | 名刺/予定                               | アドレス帳やカレンダーのデータが保存されます。                                                                    |
|                                         | テンプレート                              | 装飾メールのテンプレートが保存されます。                                                                       |
|                                         | その他                                 | 上記以外のデータが保存されます。                                                                           |
| <sup>2</sup> <sup>∞</sup> microSDフォーマット | microSDカード<br>ページ)。                 | を初期化します(「microSDカードをフォーマットする」119                                                           |
| ③ <sup>●</sup> DPOFプリント設定 <sup>*</sup>  | microSDカード(<br>タやプリント取扱<br>指定などを設定し | の「デジカメフォトフォルダ」の画像データをDPOF対応ブリン<br>な店でブリントする際に、ブリントする画像や枚数、日付の印字<br>ます(「DPOFブリント設定」120ページ)。 |

\*:microSDカードにカメラで撮影した「VGA」、「SXGA」の画像が保存されていない場合は選択できません。

# \_ microSDカードをフォーマットする

microSDカードをフォーマットします。フォーマットすると、microSDカードに保存されていたすべてのデータが 消去されます。

## microSDカードのメニュー画面で 2<sup>2</sup> 「microSDフォーマット」 ▶ 1<sup>2</sup> 「はい」 ▶ 暗証番号を入力

# • 5 こ注意

●一度microSDカードのフォーマットを行うと、フォーマット前の状態に戻すことができません。フォーマットは、保存されている データの内容を確認した上で、必要なときのみ行ってください。

microSDカードの

メニュー

croSDメニュー croSDデータ croSDフォーマッ POFプリント設定

# ● DPOFプリントを設定/解除する

DPOFは、microSDカードの「デジカメフォト」フォルダの画像データをDPOF対応プリンタやプリント取扱店で プリントする際に使用する規格です。

DPOFプリント設定を行うと、プリントする画像や枚数の指定、日付の印字指定などの簡単な設定ができます。ご 使用のプリンタ、プリント取扱店がDPOFサービスに対応しているか、ご確認ください。DPOFについては、お使 いのDPOF対応プリンタの取扱説明書もあわせてお読みください。

DPOFプリント

設定画面

コスタンダードプリント

(待受画面で ● ▶ 「データフォルダ」を選択し、● 【選択】 ▶ 9<sup>4</sup>/<sub>2</sub> [microSD] ▶

3 編 [DPOFプリント設定]

以下の項目から選択します。

|                       |                                                                    | <b>G</b> ()))////////////////////////////////// |
|-----------------------|--------------------------------------------------------------------|-------------------------------------------------|
| <u>「!。</u> スタンダードプリント | ブリントしたい画像の指定、ブリント枚数、日付印字のあり/なしを設定します<br>(「スタンダードブリントを設定する」120ページ)。 |                                                 |
| 2急インデックスプリント          | ▶ 1.8 「する」または2.8 「しない」                                             |                                                 |
| お買い上げ時:<br>「しない」      | すべての画像データの一覧リストをプリントするかどうかの設定をします。                                 |                                                 |
| 3.5.2定削除              | ▶ 暗証番号を入力 ▶ [13] 「はい」                                              |                                                 |
|                       | DPOFプリント設定を削除します。                                                  |                                                 |

# スタンダードプリントを設定する

「デジカメフォト」フォルダの画像に、プリントする枚数や日付印字のあり/なしの設定を行います。すべての画像、 または選択した画像に個別の設定を行うことができます。

## DPOFプリント設定画面で

■ すべての画像にプリント設定する場合

】 1.歳 「スタンダードプリント」 ▷ 1.歳 「全画像」 ▷ ■ 【選択】

以下の項目から選択します。

| 1.8プリント枚数         | ▶ プリント枚数(000~999枚)を入力し、■【確定】                                 |
|-------------------|--------------------------------------------------------------|
| お買い上げ時:<br>「001枚」 | ブリントしたい枚数を入力します。<br>ブリント枚数を「000枚」に設定すると、[2巻]「日付印字」の設定はできません。 |
| 2念日付印字            | ▶ <u>1.ª</u> 「あり」または <u>2.ª</u> 「なし」                         |
| お買い上げ時:<br>「なし」   | ブリントする写真に、日付を付けるかどうかを設定します。                                  |

2 🖸 (記)

- ■画像を選択してプリント設定する場合
  - 1 7.8 「スタンダードプリント」 ▶ 2.2 「選択画像」 ▶ フォルダを選択し、 【選択】

# 

以下の項目から選択します。

| 1.゚プリント枚数         | ▶ プリント枚数(000~999枚)を入力し、■【確定】                                  |
|-------------------|---------------------------------------------------------------|
| お買い上げ時:<br>「001枚」 | プリントしたい枚数を入力します。<br>プリント枚数を「000枚」に設定すると、[2-4]「日付印字」の設定はできません。 |
| 2念日付印字            | ▶ <u>1.</u> 「あり」または <u>2</u> [なし]                             |
| お買い上げ時:<br>「なし」   | プリントする写真に、日付を付けるかどうかを設定します。                                   |

# 3 💷 (戻る)

4 手順2~3を繰り返す ▷ 12 【メニュー】 ▷ 2 🖾 「設定完了」

## 「しお知らせ

- すでに本機でプリント設定が行われている場合、手順1で[1]「スタンダードプリント」を押すと、「現在の設定を読み込みますか?」 と表示されます。「はい」を選択すると、すでに設定されているDPOFの内容が継続されます。
- ●画像を選択してブリント設定する場合、選択したデータには「 」」が表示されます。選択したデータを解除するには、すでに選択したデータを選択して■【解除】を押します。